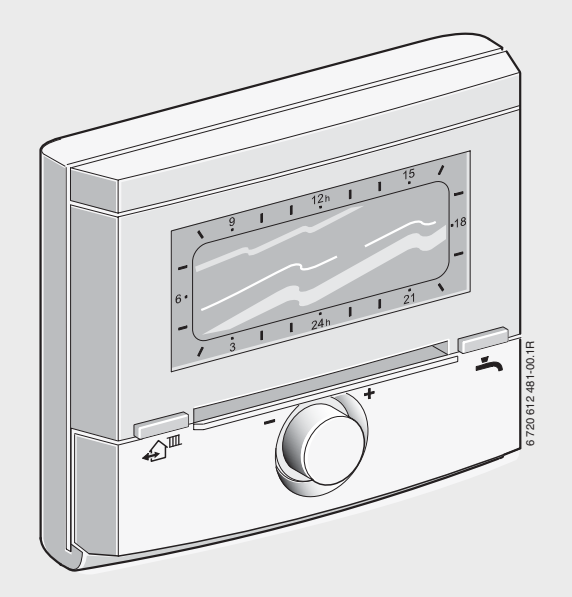

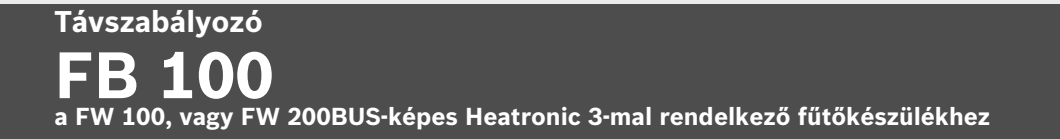

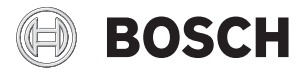

# Telepítési és kezelési útmutató

# A kezelőelemek és szimbólumok áttekintése

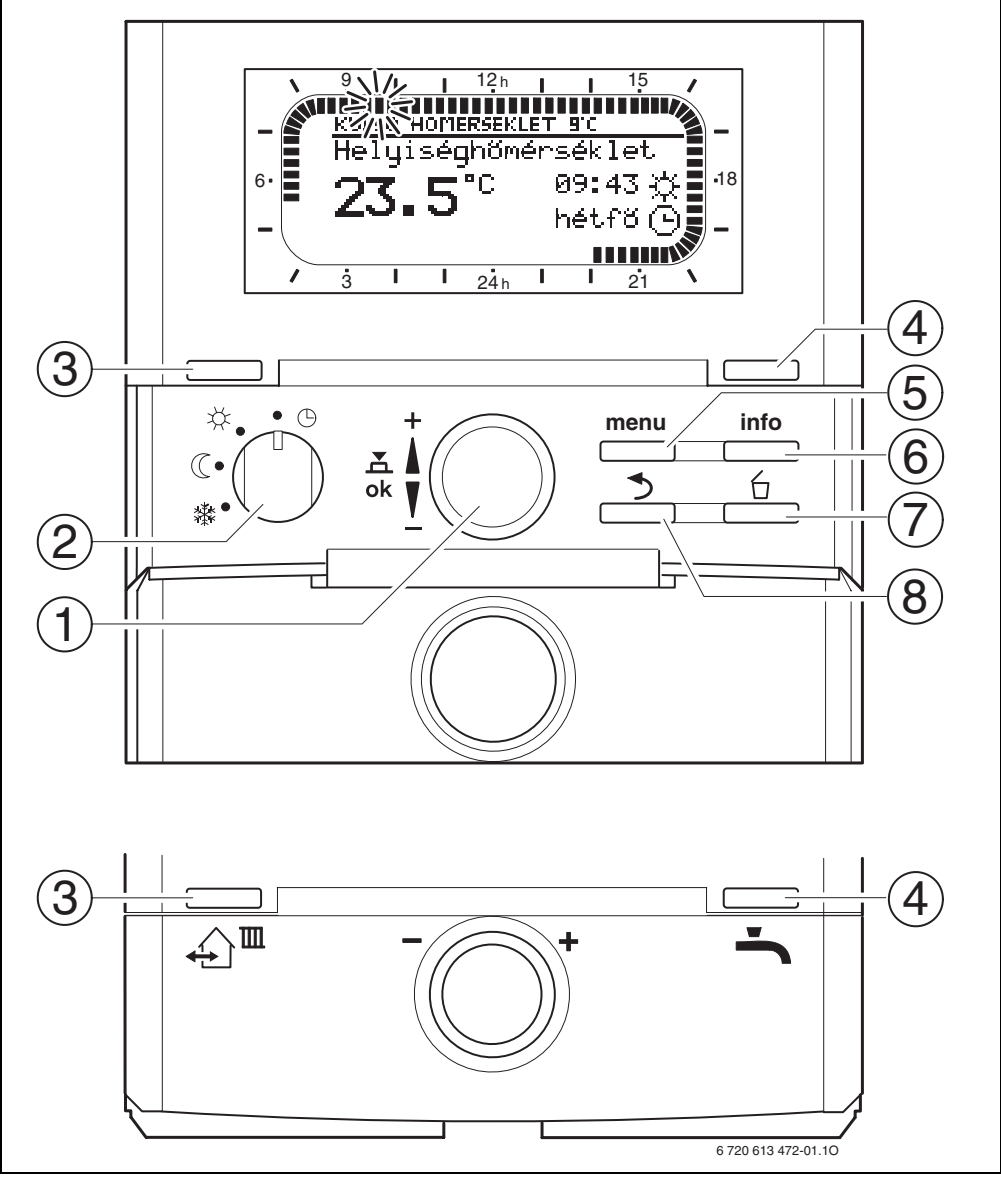

<sup>1</sup> ábra Alapkijelző

| kezelőelemek                                                                                                    |                                                                                                    |                                                                                 |
|----------------------------------------------------------------------------------------------------|----------------------------------------------------------------------------------------------------|---------------------------------------------------------------------------------|
| 1                                                                                                    | A kiválsztógombot ‡© + irányba forgassa:<br>Menü/Infoszöveg részt fent válassza ki, vagy az<br>értéket állítsa magasabbra                                                                                                    |                                                                                 |
| A kiválsztógombot † 🔘 – irányba for<br>Menü/Infoszöveg részt alul válassza ki,<br>értéket állítsa alacsonyabbra |                                                                                                    | oot ‡○ – irányba forgassa:<br>g részt alul válassza ki, vagy az<br>lacsonyabbra |
|                                                                                                    | A 🛔 🔘 kiválasz<br>megnyitása vagy                                                                                                    | ztó gombot nyomja meg: Menü<br>y beállítás/érték megerősítése                   |
| 2                                                                                                    | Fűtőkör üzemm                                                                                                    | ód kapcsoló:                                                                    |
|                                                                                                    | 0                                                                                                    | Automatikus üzemmód                                                             |
|                                                                                                    | *                                                                                                    | Tartós Fűtés                                                                    |
|                                                                                                    | (                                                                                                    | Tartós Takarék                                                                  |
|                                                                                                    | 攀                                                                                                    | Tartós Fagyvédelem                                                              |
| 3                                                                                                    | A ஹ <sup>IIII</sup> nyomógombot:<br>ahhoz, hogy a következő kapcsolási időt és a<br>hozzátartozó üzemmódot<br>☆ = Fűtés<br>① = Takarék<br>森 = Fagyvédelem<br>a hozzárendelt fűtéskörhöz az aktuális időben<br>elő hívhassa.                                            |                                                                                 |
| 4                                                                                                    | nyomógomb: melegvíz termelés azonnali<br>indítása (az aktivált funkciót a fix idő lejárta<br>előtt nem lehet kikapcsolni). A forróvíztárolót<br>60 percre felfűtjük a kívánt hőmérsékletre,<br>illetve a kombi fűtőkészülék esetében a<br>komfortüzem 30 percig aktív. |                                                                                 |
| 5                                                                                                    | menu<br>nyomógomb: menü megnyitás/bezárás<br>SZAKEMBER SZINT a megnyitáshoz: kb. 3<br>másodpercig tartsa nyomva.                                                                                                    |                                                                                 |
| 6                                                                                                    | nyomógomb: érték kijelzés                                                                                                    |                                                                                 |
| 7                                                                                                    | nyomógomb: érték törlése/visszaállítása                                                                                                    |                                                                                 |
| 8                                                                                                    | nyomógomb: fölérendelt menüszint indítása                                                                                                    |                                                                                 |

i

A további leírás leegyszerűsítése érdekében

- a kezelőelemeket és üzemmódokat részben csak a szimbólumok jelzik, pl. <u>i</u>, vagy X.
- A menüszinteket a > szimbólumok választják el egymástól, pl. Szabadság > Kezdet.

| Szimbólum       |                                                   |
|-----------------|---------------------------------------------------|
| 27 5"           | Aktuális helviség hőmérséklet                     |
| 2010            |                                                   |
| · 9,114         | Villogó szegmens:                                 |
|                 | aktuális idő ( <b>9:30-</b> tól 9 <b>:45-i</b> g) |
|                 | Nom villagé azagmana:                             |
|                 | üzemméd időtertem e X – Fűtés ez                  |
| 21              | aktuális napon (1 Szegmens = 15 perc)             |
| 1 15            | ~                                                 |
|                 | Ures szegmens:                                    |
|                 | aktuális napon (1 szegmens = 15 perc)             |
| _               | ·····                                             |
| -               | Nincs szegmens:                                   |
| / 3             | üzemmód időtartam a 💥 = Fagyvédelem az            |
|                 | aktuális napon (1 szegmens = 15 perc)             |
| *               | Fűtés üzemmód a hozzárendelt fűtőkör              |
|                 | számára                                           |
| $\mathbb{C}$    | Takarék űzemmód a hozzárendelt fűtőkör            |
| h.              | szamara                                           |
| ¥\$\$           | Fagyvedelem uzemmod a nozzarendelt                |
|                 | lutokoi szalliara                                 |
| G               |                                                   |
|                 | futokor szamara                                   |
|                 | Szabadsag uzemmöd                                 |
| ٥               | Égő üzemmód                                       |
| +               | Menü/Infoszövegek felfelé                         |
|                 | vagy értékek növelése                             |
| -               | Menü/Infoszövegek lefelé                          |
|                 | vagy az érték alacsonyabb                         |
| ok              | Menü megnyitása                                   |
|                 | vagy a beállítás/érték megerősítése               |
| ▲               | Fölérendelt menüszint indítása                    |
| 6               | Érték törlése/visszaállítása                      |
| <u>ل</u>        | Δ következő kancsolási időt és a                  |
| €J <sup>™</sup> | hozzátartozó üzemmódot                            |
|                 | X = F(t)                                          |
|                 | $\mathcal{A}$ = Takarék                           |
|                 | 举 = Fagyvédelem                                   |
|                 | a fűtőkör számára az aktuális időre előre         |
|                 | hozza                                             |
| -               | Melegyíz termelés azonnali indítása (az           |
| <b>`</b>        | aktivált funkciót a fix idő lejárta előtt nem     |
|                 | lehet kikancsolni) A forróvíztárolót 60           |
|                 | nercre felfűtjük a kívánt hőmérsékletre           |
|                 | illetve a kombi fűtőkészülék esetében a           |
|                 | komfortüzem 30 percig aktív                       |
|                 | Konnortuzeni oo pereig aktiv.                     |

# Tartalomjegyzék

| Tartalomjegyzék 4                                                             |                                                                      |  |
|-------------------------------------------------------------------------------|----------------------------------------------------------------------|--|
| Info                                                                          | rmációk a dokumentációhoz                                            |  |
| Bizto                                                                         | onsági utasítások és a szimbólumok                                   |  |
| magy                                                                          | /arázata                                                             |  |
| 1.1<br>1.2                                                                    | A szimbólumok magyarázata                                            |  |
| A ter                                                                         | mék adatai                                                           |  |
| 2.1                                                                           | Technikai adatok                                                     |  |
| 2.2                                                                           | Szállítási terjedelem                                                |  |
| 2.3                                                                           | Kiegészítő tartozékok                                                |  |
| 2.4                                                                           | Tisztítás                                                            |  |
| 2.5                                                                           | Felhasználási terület                                                |  |
| Tele                                                                          | pítés (csak a szakembernek) 1                                        |  |
| 3.1                                                                           | Felszerelés 1                                                        |  |
| 22                                                                            | Hulladékkezelés 1                                                    |  |
| 5.2                                                                           |                                                                      |  |
| 3.2<br>3.3                                                                    | Elektromos csatlakoztatás 1                                          |  |
| 3.2<br>3.3<br>Üzen                                                            | Elektromos csatlakoztatás 1                                          |  |
| 3.3<br>Üzen<br>szám                                                           | Elektromos csatlakoztatás 1<br>nbe helyezés (csak szakember<br>nára) |  |
| 3.3<br>Üzen<br>szám<br>A ke                                                   | Elektromos csatlakoztatás 1<br>nbe helyezés (csak szakember<br>nára) |  |
| 3.3<br>Üzen<br>szám<br>A ke<br>5.1                                            | Elektromos csatlakoztatás 1 nbe helyezés (csak szakember hára)       |  |
| 3.2<br>3.3<br>Üzen<br>szár<br>5.1<br>5.1.1                                    | Elektromos csatlakoztatás 1<br>nbe helyezés (csak szakember<br>nára) |  |
| 3.3<br>Üzen<br>szám<br>A ke<br>5.1<br>5.1.1                                   | Elektromos csatlakoztatás 1<br>nbe helyezés (csak szakember<br>nára) |  |
| 3.2<br>3.3<br>Üzen<br>szám<br>A ke:<br>5.1<br>5.1.1                           | Elektromos csatlakoztatás 1<br>nbe helyezés (csak szakember<br>hára) |  |
| 3.3<br>Üzen<br>szám<br>5.1<br>5.1.1<br>5.1.2                                  | Elektromos csatlakoztatás 1<br>nbe helyezés (csak szakember<br>hára) |  |
| 3.3<br>Üzen<br>szám<br>A ke<br>5.1<br>5.1.1                                   | Elektromos csatlakoztatás 1<br>hbe helyezés (csak szakember<br>hára) |  |
| 3.3<br>Üzen<br>szám<br>5.1.1<br>5.1.2<br>5.1.3                                | Elektromos csatlakoztatás 1<br>hbe helyezés (csak szakember<br>hára) |  |
| 3.3<br><b>Üzen</b><br>szám<br>A ke<br>5.1.1<br>5.1.2<br>5.1.3                 | Elektromos csatlakoztatás 1<br>hbe helyezés (csak szakember<br>hára) |  |
| 3.3<br><b>Üzen</b><br>szám<br>A ke<br>5.1.1<br>5.1.2<br>5.1.3<br>5.1.4        | Elektromos csatlakoztatás 1<br>hbe helyezés (csak szakember<br>hára) |  |
| 3.3<br><b>Üzen</b><br>szám<br>A ke<br>5.1<br>5.1.2<br>5.1.3<br>5.1.4<br>5.1.4 | Elektromos csatlakoztatás 1<br>nbe helyezés (csak szakember<br>hára) |  |

| 5.2.1<br>5.2.2 | Programozási példa<br>Programozás törlése vagy | 17 |
|----------------|------------------------------------------------|----|
|                | visszaállítása                                 | 20 |
|                |                                                |    |
| A FOI          | MENU beállítása                                | 22 |
| 6.1            | A FOMENU beállításainak                        |    |
|                | áttekintése                                    | 22 |
| 6.1.1          | FOMENU: Szabadság                              | 22 |
| 6.1.2          | FOMENU: Fűtés                                  | 23 |
| 6.1.3          | FOMENU: Általános beállítás                    | 24 |
| 6.1.4          | FOMENU: Szolár                                 | 24 |
| 6.2            | Szabadság program                              | 25 |
| 63             | Fűtésprogram                                   | 26 |

6

| 6.3   | Fütesprogram                  | 26 |
|-------|-------------------------------|----|
| 6.3.1 | Idő-/hőmérsékletszint program | 26 |
| 6.3.2 | Hőmérséklet az üzemmódokhoz   |    |
|       | és a felfűtési sebességhez    | 27 |
| 6.4   | Melegvíz                      | 27 |
| 6.5   | Általános beállítások         | 28 |
| 6.5.1 | Kijelző formátum              | 28 |
| 6.5.2 | Billentyűzár                  | 28 |
| 6.5.3 | Nyelv                         | 28 |
| 6.6   | Szolár beállítások            | 29 |

7 Információ kijelzés ..... 30

# 

| 8.1   | A SZAKEMBER SZINT MENU         |    |
|-------|--------------------------------|----|
|       | beállításainak áttekintése     | 32 |
| 8.1.1 | SZAKEMBER SZINT:               |    |
|       | Rendszerkialakítás             | 32 |
| 8.1.2 | SZAKEMBER SZINT: Fűtési        |    |
|       | paraméterek                    | 33 |
| 8.1.3 | SZAKEMBER SZINT:               |    |
|       | Rendszerhiba                   | 33 |
| 8.1.4 | SZAKEMBER SZINT: Vevőszolgálat | 34 |
| 8.1.5 | SZAKEMBER SZINT:               |    |
|       | Rendszer információ:           | 34 |
| 8.2   | Fűtőrendszer konfigurálás      | 35 |
| 8.3   | Fűtés paraméter                | 35 |
| 8.4   | Zavartörténet                  | 39 |
| 8.5   | Vevőszolgálat címének          |    |
|       | megjelenítése és beállítása    | 39 |
| 8.6   | Rendszer-információk           |    |
|       | megjelenítése                  | 39 |
|       |                                |    |

| 9  | <b>Hiba</b><br>9.1<br>9.2 | ı <b>elhárítás40</b><br>Hiba elhárítás a kijelzővel 40<br>Hibaelhárítás kijelző nélkül 47 |
|----|---------------------------|-------------------------------------------------------------------------------------------|
| 10 | Тірр                      | ek az energiatakarékossághoz 49                                                           |
| 11 | Körr                      | ıyezetvédelem                                                                             |
| 12 | A fű<br>szen              | tés program időprogramok<br>nélyes beállításai51                                          |
|    | Inde                      | ex                                                                                        |

# Információk a dokumentációhoz

#### Útmutató a leíráshoz

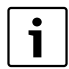

Adja át az üzemeltetőnek az összes mellékelt dokumentációt.

#### Ha Ön...

- … a biztonsági útmutatót és a szimbólumok magyarázatát keresi, olvassa el az 1 fejezetet.
- ...ennek az alkatrésznek a felépítését és funkcióját keresi, olvassa el a 2 fejezetet. Ott megtalálja a műszaki adatokat is.
- A .... SZAKEMBER tudni akarja, hogy került beszerelésre ez az alkatrész, hogy történt az elektromos csatlakoztatás és az üzembe helyezés, olvassa el a 3 és 4 fejezetet.
- … tudni akarja hogyan kell ezt a tartozékot kezelni és programozni, olvassa el az 5, 6 és 12 fejezetet. Ott megtalálja az alapbeállítások áttekintését és a menü beállítási tartományát. A táblázatokban bejegyeztheti saját beállításait is.
- ... tudni akarja a fűtő berendezés információit, olvassa el a **7 fejezetet**.
- A ... SZAKEMBER el akarja végezni a szakember általi beállításokat, vagy a rendszer információkat, olvassa el a 8 fejezetet. Ott megtalálja az alapbeállítások áttekintését és a menü beállítási tartományát. A táblázatokban bejegyeztheti saját beállításait is.
- ...az üzemzavar megszüntetésének áttekintését keresi, olvassa el a **9 fejezetet**.
- ...az energiatakarékos módszereket keresi, olvassa el a **10 fejezetet**.
- ...egy bizonyos kulcsszót keres a szövegben, keresse meg az utolsó oldalon található Tárgymutató ban.

#### Kiegészítő dokumentumok szakemberek számára (a szállítási terjedelem nem tartalmazza)

A mellékelt leírás mellett a következő dokumentumok kaphatók még:

- Tartalék alkatrészek listája
- Szervizfüzet (hibakereséshez és funkcióellenőrzéshez)

Ezt a mellékletet az információs szolgálatnál rendelheti meg. A kapcsolat-felvételi címet e leírás hátoldalán találja.

# 1 Biztonsági utasítások és a szimbólumok magyarázata

### 1.1 Biztonsági utasítások

- A kifogástalan működés érdekében tartsa be ezt a használati útmutatót.
- A fűtőkészüléket és a további tartozékokat a megfelelő leírások szerint szerelje fel és helyezze üzembe.
- A tartozékokat csak minősített szerelővel szereltesse fel.
- A FB 100-at kizárólag a felsorolt kazánokhoz használja. Vegye figyelembe a kapcsolási rajzot!
- Semmi esetre ne csatlakoztassa a FB 100-et a 230 V-os hálózathoz.
- A szabályozó csatlakoztatása előtt a fűtőberendezés és az összes többi buszegység áramellátását (230 VAC) meg kell szakítani.
- Ezt a tartozékot ne szerelje fel nedves helyiségekben.
- Tájékoztassa a vevőt a tartozék hatásmódjáról és tanítsa meg a kezelésre.
- Forrázásveszély a termikus fertőtlenítés miatt: a rövid idejű, 60 °C feletti melegvizes üzemet feltétlenül felügyelet mellett végezze, vagy építsen be termosztatikus ivóvízkeverőt.
- Fagyveszély esetén hagyja bekapcsolva a fűtőkészüléket és vegye figyelembe a fagyveszélyre vonatkozó előírásokat.

#### Károk kezelési hiba miatt!

A kezelési hibák személyi sérülésekhez és/vagy anyagi károkhoz vezethetnek.

- Gondoskodjon róla, hogy gyermekek felügyelet nélkül ne kezeljék a készüléket, illetve ne játsszanak vele.
- Gondoskodjon róla, hogy csak olyan személyek férhessenek hozzá a készülékhez, akik szakszergen tudják kezelni azt.

# 1.2 A szimbólumok magyarázata

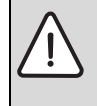

A szövegben **a biztonsági** utasításokat figyelmeztető háromszöggel és szürke alnyomattal jelöltük meg.

Jelzőszavak mutatják a károk csökkentése érdekében szükséges utasítások be nem tartásának következtében fellépő veszély fokozatait.

- A "Vigyázat" szó azt jelenti, hogy kisebb anyagi kár keletkezhet.
- A "Figyelem" szó azt jelenti, hogy enyhébb személyi sérülések vagy súlyos anyagi kár veszélye forog fenn.
- A "Veszély" szó azt jelenti, hogy súlyos személyi sérülésekre, különösen súlyos esetekben akár életveszélyre is számítani kell.

|   | i |  |
|---|---|--|
| _ |   |  |

A szövegben az **utasításokat** az itt látható szimbólummal jelöltük meg. Ezt a szimbólumot a szövegben egy vízszintes vonal alatt vagy felett helyeztük el.

Az utasítások olyan esetekre is fontos információkkal szolgálnak, amikor az emberi élet vagy a készülékek műszaki állapota nincs veszélyben.

# 2 A termék adatai

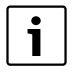

- Az FB 100 csak FW 100 vagy FW 200 berendezéshez és BUS-képes Heatronic 3 fűtőkészülékhez csatlakoztatható.
- A FB 100 a készülék és berendezésinformációk megjelenítésére és a kijelzett értékek megváltoztatására szolgál.
- Az FB 100 a fali szereléshez előkészített állapotban van.
- Az IPM... modulhoz csatlakoztatva a FB 100 egy hozzárendelt időprogrammal szabályozza a fűtőkört. Ehhez 3 heti fűtési program áll rendelkezésre, naponta 6 kapcsolási idővel (egy program aktív).
- FB 100 fűtőkörönkénti száma:
  - egy FB 100 egységgel felszerelt fűtő berendezésben maximum egy FW 100.
  - egy FB 100 egységgel felszerelt fűtő berendezésben maximum négy FW 200.
- áramkimaradás esetén kialszik a kijelző. Minden beállítás megmarad. A FB 100 átveszi az időjárás vezérelt időt és dátumot.

### 2.1 Technikai adatok

| Méretek                 | 5. ábra, 11.    |
|-------------------------|-----------------|
|                         | oldal           |
| Névleges feszültség     | 1024 V DC       |
| Névleges áram           | 6 mA            |
| (világítás nélkül)      |                 |
| Távszabályozó kimenet   | 2-vezetékes BUS |
| megeng. környezeti hőm. | 0 +50 °C        |
| Védelmi osztály         | III             |
| Védettség               | IP20            |
|                         | CE              |
|                         |                 |

1. tábl. Műszaki adatok

#### 2.2 Szállítási terjedelem

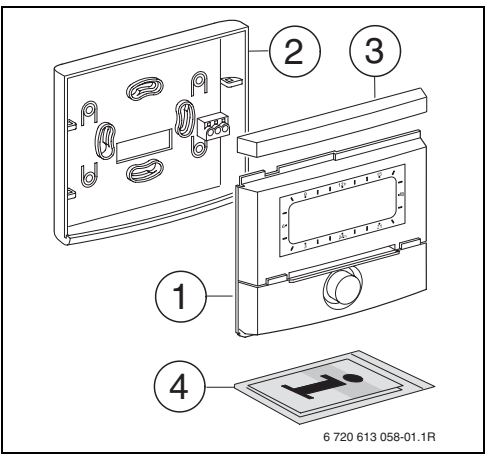

2 ábra Szállítási terjedelem

- 1 Távszabályozó felsőrész
- 2 Foglalat a fali szereléshez
- 3 Tolókeret
- 4 Telepítési és kezelési útmutató

#### 2.3 Kiegészítő tartozékok

Lásd az árlistát is!

- **IPM 1**: Modul egy kevert, vagy keveretlen fűtőkör vezérléséhez
- IPM 2: Modul max. két kevert fűtőkör vezérléséhez. A fűtőkörben egy direkt fűtőkör vezérlése lehetséges.

#### 2.4 Tisztítás

 Igény esetén nedves ronggyal mossa le a szabályozó házát. Ne használjon ehhez éles, vagy maró tisztítószert.

# 2.5 Felhasználási terület

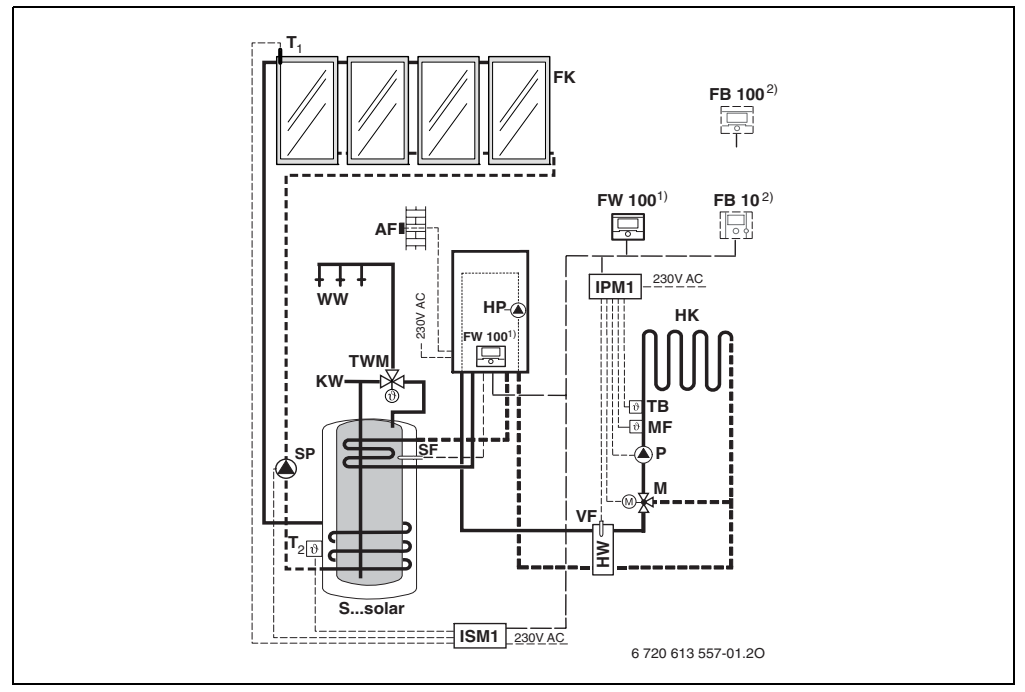

3 ábra A berendezés egyszerűsített felépítése (a szerelésnek megfelelő ábrázolást, és a további lehetőségeket lásd a tervezési dokumentációban)

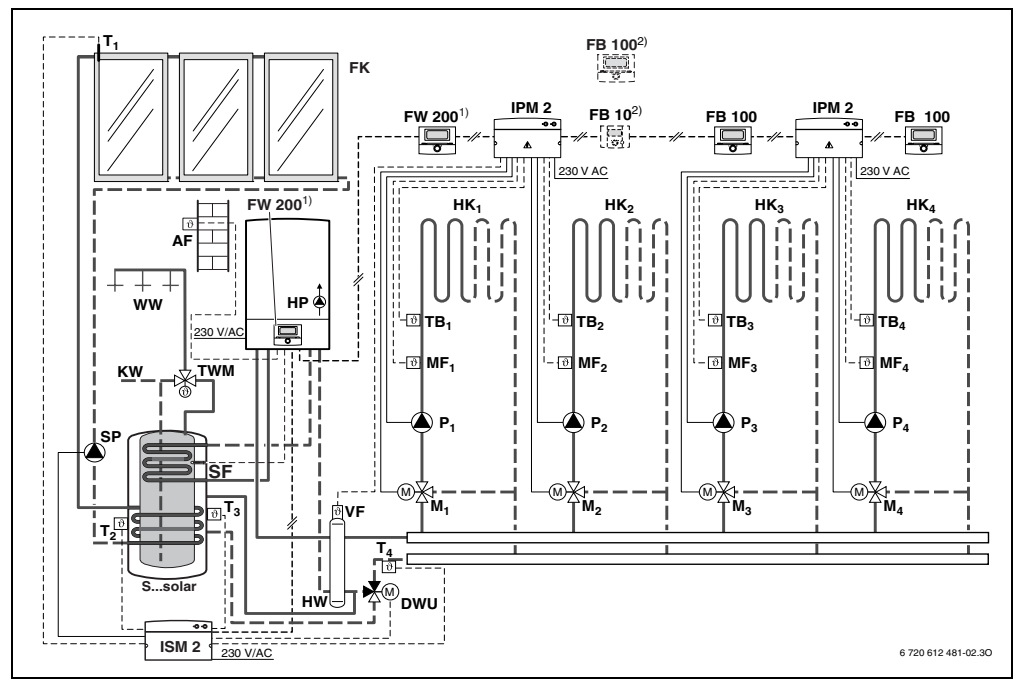

4 ábra A berendezés egyszerűsített felépítése (a szerelésnek megfelelő ábrázolást, és a további lehetőségeket lásd a tervezési dokumentációban)

| AF<br>DWU<br>FB 10<br>FB 100<br>FK<br>FW 100 | Külső hőmérséklet érzékelő<br>Szelep a visszamenő-emeléshez<br>Távszabályozó<br>Távszabályozó<br>Síkkollektor<br>Időjárás-vezérelt szabályozó szolár | P <sub>14</sub><br>SP<br>Ssolai<br>SF<br>T <sub>1</sub><br>T <sub>2</sub> |
|----------------------------------------------|----------------------------------------------------------------------------------------------------|---------------------------------------------------------------------------|
| FW 200                                       | ldőjárás-vezérelt szabályozó szolár                                                                                                    | T <sub>3</sub>                                                            |
| НК <sub>14</sub><br>нр                       | szabályozással<br>Fűtőkör<br>Fűtésszivattvú                                                                                                    | T <sub>4</sub>                                                            |
| HW                                           | Hidraulikus váltó                                                                                                    | TB <sub>14</sub>                                                          |
| IPM 1<br>IPM 2                               | Két fűtőkörhöz tartozó modul                                                                                                    | TWM<br>VF                                                                 |
| ISM 1<br>ISM 2                               | Modul a szolár melegvíz készítéshez.<br>Modul a szolár melegvíz termeléshez és<br>a fűtés napenergiával való                                         | WW<br>1)                                                                  |
| КW<br>М1 ⊿                                   | rásegitéséhez.<br>Hidegvíz csatlakozás<br>Keverő állítómotor                                                                                         | 2)                                                                        |
| MF <sub>14</sub>                             | Vegyes fűtéskör előremenő hőmérséklet<br>érzékelő                                                                                                    |                                                                           |

| P                | Fűtőkör keringtető szivattvú        |  |
|------------------|-------------------------------------|--|
| 5P               | Szolár szivattyú                    |  |
| Ssolar           | Szolár-kombitároló                  |  |
| SF               | Tároló hőmérséklet-érzékelő (NTC)   |  |
| T <sub>1</sub>   | Kollektor hőmérséklet érzékelő      |  |
| T <sub>2</sub>   | Melegvíz-oldali tároló hőmérséklet- |  |
|                  | érzékelő lent                       |  |
| T <sub>3</sub>   | Melegvíz-oldali tároló hőmérséklet- |  |
|                  | érzékelő középen                    |  |
| Т4               | Fűtőkör visszamenő hőmérséklet      |  |
|                  | érzékelő                            |  |
| тв <sub>14</sub> | Hőmérséklet-figyelő                 |  |
| TWM              | Termosztatikus ivóvízkeverő         |  |
| VF               | Közös hőmérséklet érzékelő          |  |
| WW               | Melegvíz csatlakozás                |  |
| 1)               | Az FW 100 / FW 200 igény szerint a  |  |
|                  | kazánba, vagy akár a falra is       |  |
|                  | felszerelhető.                      |  |
| 2)               | FB 10 vagy FB 100 opció             |  |
|                  |                                     |  |

# 3 Telepítés (csak a szakembernek)

A berendezés részletes vázlatát a hidraulikus komponensek és a hozzájuk tartozó vezérlőelemek szereléséhez kérjük a tervezési dokumentációban, vagy a kiírásban keresse.

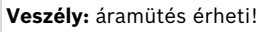

 A szabályozó csatlakoztatása előtt a fűtőberendezés és az összes többi buszegység áramellátását (230 VAC) meg kell szakítani.

# 3.1 Felszerelés

#### Szerelési hely

A szabályozás minősége a szerelés helyétől függ.

A szerelési hely ( vezérlő helyiség) legyen alkalmas hozzártartozó fűtéskör szabályozására.

Szerelési hely kiválasztása.

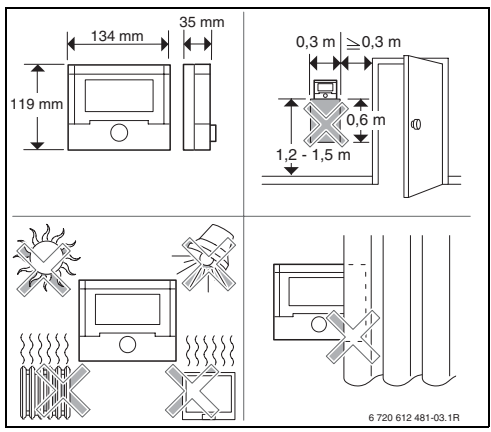

#### 5 ábra

#### Felszerelés

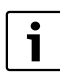

A szerelőfelületnek a falon simának kell lennie.

 Húzza le a felső részt és a tolókeretet a foglalatról.

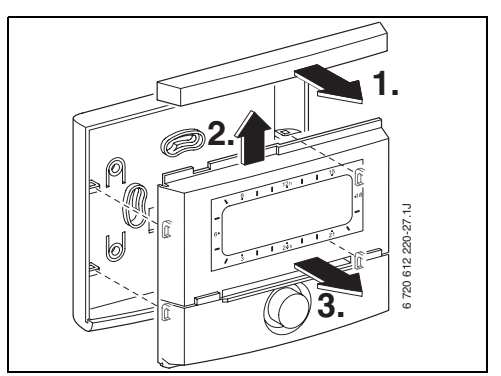

6 ábra

Szerelje fel a foglalatot.

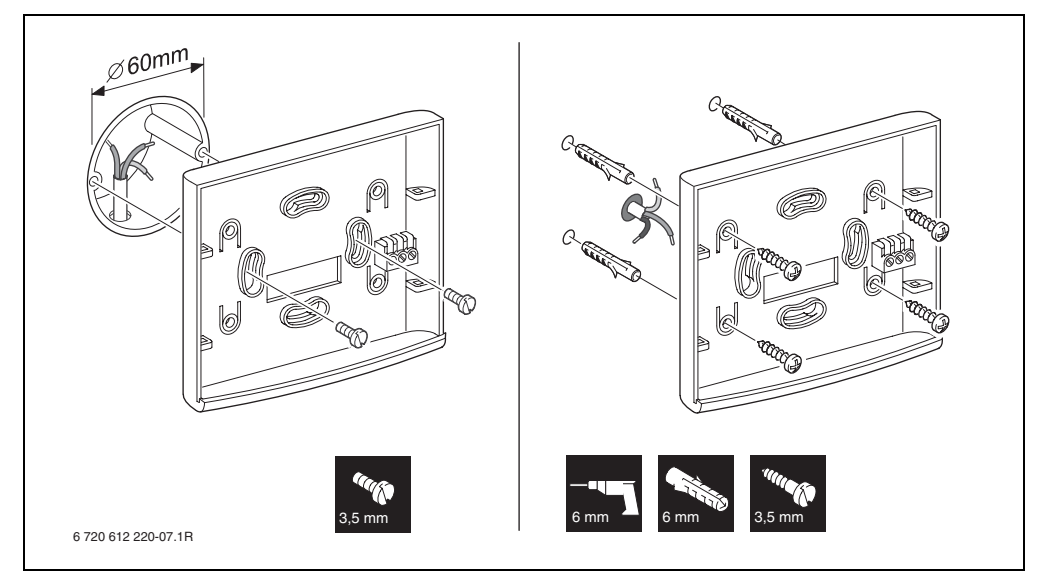

7 ábra

- Elektromos csatlakozás kivitelezése
   (→ 9 ábra az 13 oldalon).
- Helyezze fel a felső részt és a tolókeretet a foglalatra.

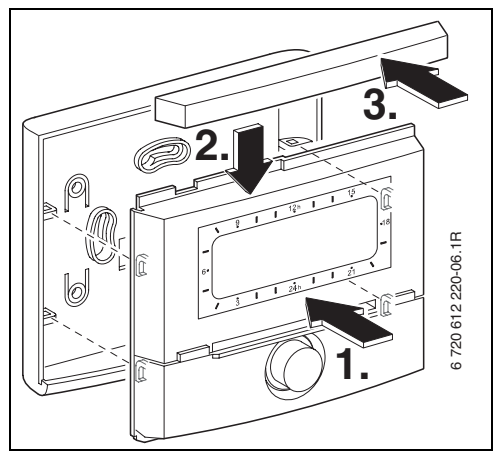

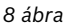

#### A tartozékok felszerelése

 A tartozékokat a helyi előírásoknak és a készülékhez mellékelt telepítési utasításnak megfelelően kell felszerelni.

### 3.2 Hulladékkezelés

- A csomagolást környezetkímélő módon ártalmatlanítsa.
- Alkatrész csere esetén: a régi alkatrészt a környezetvédelmi előírásoknak megfelelően semmisítse meg.

# 3.3 Elektromos csatlakoztatás

 BUS-csatlakozás az FB 100 felől a további BUS-egységek felé: Olyan villamos kábelt használjunk,mely legalább a H05 VV-...(NYM-I...)normának megfelel.

Megengedett vezetékhosszak a BUS-képes Heatronic 3 -tól az FB 100 szabályozóig:

| Vezetékhossz | Keresztmetszet       |
|--------------|----------------------|
| ≤ 80 m       | 0,40 mm <sup>2</sup> |
| ≤ 100 m      | 0,50 mm <sup>2</sup> |
| ≤ 150 m      | 0,75 mm <sup>2</sup> |
| ≤ 200 m      | 1,00 mm <sup>2</sup> |
| ≤ 300 m      | 1,50 mm <sup>2</sup> |

- Minden 230 V vagy 400 V feszültségű érzékelő vezetéket egymástól elválasztva kell elhelyezni, hogy elkerülhető legyen az indukciós áthatás (a távolság legalább 100 mm).
- Induktív külső behatások esetén árnyékolt kivitelű vezetékeket kell használni. Így a vezetékek érzéketlenek lesznek a külső behatásokra, mint pl. erősáramú kábelek, felső vezetékek, trafóállomások, rádió- és tévéállomások, amatőr rádióállomások, mikrohullámú berendezések, stb.

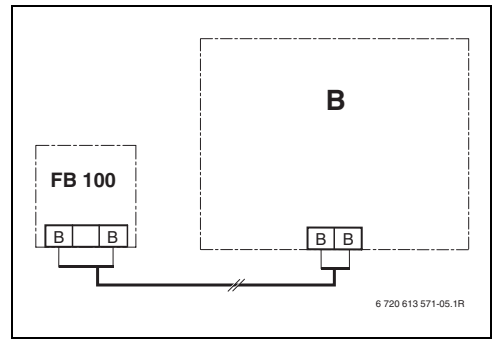

9 ábra A kiválasztott BUS résztvevőre FB 100 csatlakozttva.

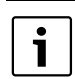

Ha a BUS-összeköttetések vezetékkeresztmetszetei eltérőek:

 A BUS-összeköttetéseket kötődobozon keresztül kösse be.

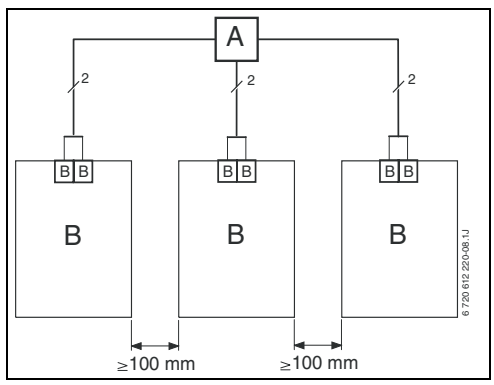

10 ábra BUS-összeköttetések bekötése kötődobozon (A) keresztül

# 4 Üzembe helyezés (csak szakember számára)

- A FB 100 és IPM 1 vagy IPM 2 kódolásához határozza meg a fűtőkörszámot.
  - A FW 100 egységgel felszerelt fűtőberendezésnél a HK<sub>1</sub> fűtőkör kódolását az 1 kódolással lehet jóváhagyni.
  - A FW 200 egységgel felszerelt fűtőberendezésnél a HK<sub>1</sub> és HK<sub>4</sub> közötti fűtőkör kódolását az 1, 2, 3 vagy 4 kódolással lehet jóváhagyni.
- A kódolókapcsolót a IPM 1 vagy IPM 2 készüléken a hozzárendelt fűtőkörnek megfelelőn lehet beállítani.
- Kapcsolja be a berendezést.

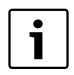

A kezelőelemek leírása  $\rightarrow$  2. oldal.

Első üzembe helyezés, vagy teljes törlés esete (minden beállítás visszaállítása)

- A nyelvet válassza ki a <sup>†</sup> gombbal és erősítse meg az <sup>▲</sup>/<sub>ok</sub> gombbal.
- Minden fűtéskörön az egyes kódolásokkal csak egy FB 100 vagy egy FB 10 rendelhető hozzá. Kódolás: fűtőkör kiálasztása a 10 és a jóváhagyása az 40.
- Üzembe helyezés esetén az automatikus rendszerkialakítás indul el (60 másodpercet várjon és kövesse a megjelent utasításokat).
- A FB 100 időt és dátumot az időjárás vezérelt szabályozón állítsa be.
- ► További beállítások illesztése az aktuális berendezéshez,→ 6 fejezet a 22 oldaltól és 8 fejezet a 32 oldaltól.

# 5 A kezelőszervek használata

i

A FB 100 lehetőséget biztosít arra, hogy a kívánt helyiség hőmérsékletet a mindenkori üzemmódnak megfelelően beállítsuk. Ez alatt a hőmérsékletmegadás alatt a mindenkori helyiség hőmérsékletet értjük. Azonban ez sokkal inkább egy irányadó érték, mely a hozzárendelt fűtőkör számára a szükséges előremenő hőmérsékletet befolyásolja.

A standard kijelzőn (→ 1 ábra a 2. oldalon) megjelenő információk és a kezelés mindig csak a hozzárendelt fűtőkör számára érvényesek.

# 5.1 Helyiség hőmérséklet és üzemmód megváltoztatása

#### 5.1.1 Helyiség hőmérséklet megváltoztatása a <u>†</u> gombbal (időben korlátozott)

A kívánt helyiség hőmérséklet tartós megváltoztatásához,  $\rightarrow$  6.3.2 fejezet a 27 oldalon.

- Állítsa be a kívánt helyiséghőmérsékletet a <u>†</u> gombbal.
  - Az üzemmód kapcsoló (b) állásban: A megváltoztatott hőmérséklet a következő kapcsolási időig érvényben marad. Azután az előre meghatározott hőmérséklet érvényes.
  - Az üzemmód kapcsoló 🔆 / ( / ) 
     állásban: a megváltoztatott hőmérséklet az üzemmódkapcsoló következő elforgatásáig érvényben marad.

# 5.1.2 Üzemmód változtatás ☆<sup>Ⅲ</sup> (időben korlátozott)

A kívánt helyiség hőmérséklet tartós megváltoztatásához lásd a, → 5.1.4 fejezetet a 16 oldalon.

|  | ĺ | i |
|--|---|---|
|--|---|---|

Ezt a funkciót akkor használja, ha korábban megy aludni, a lakást hosszabb időre elhagyja, vagy korábban tér vissza oda.

Ez a funkció csak akkor érhető el, ha az 🕒 automata üzem be van kapcsolva:

- <sup>m</sup> nyomógombot röviden nyomja meg, ahhoz, hogy a következő kapcsolási időt és a hozzátartozó üzemmódot Fűtés ½ / Takarék <sup>(</sup> / Fagyvédelem ¾ a hozzárendelt fűtőkörhöz az aktuális időben előhívhassa. A kijelzőn a megváltoztatott adatok jelennek meg.
- Tartsa lenyomva a http://partsa lenyomva a http://partsa lenyomva a http://partsa.ela http://partsa.ela http://partsa

A funkció idő előtti megszüntetése:

► Nyomja meg újra a ⚠ी gombot röviden.

#### 5.1.3 Melegvíz üzemmód megváltoztatása a gombbal (idő korlátozással)

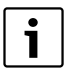

Ezt a funkciót akkor használja, ha a beprogramozott kapcsolási időkön kívül használati melegvízre van szüksége.

- Nyomja meg röviden a gombot a melegvíz termelés azonnali indításához (az aktivált funkciót a fix idő lejárta előtt nem lehet kikapcsolni):
  - A forróvíztárolót 60 percre felfűtjük a melegvíz program maximális beállított hőmérsékletéig.
  - A kombi fűtőkészülék esetében a komfortüzem 30 percig aktív.

A kijelzőn a megváltoztatott adatok jelennek meg. A megadott idő túllépése esetén a funkció törlődik és az automatikus üzemmód újra aktív lesz.

#### 5.1.4 Fűtés üzemmód tartós megváltoztatása

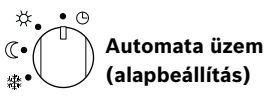

Automatikus váltás a **Fűtés** 茶 / **Takarék** ( / **Fagyvédelem** 茶 között az aktív fűtési programnak megfelelően. A FB 100 az **Hőmérsékletszint** almenüben beállított helyiség hőmérséklet értékre szabályoz (→ 6.3.2 fejezet a 27oldalon).

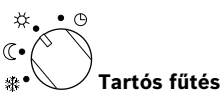

A FB 100 tartósan a **Hőmérsékletszint** almenüben beállított helyiség hőmérsékletre szabályoz a **Fűtés** ☆ számára (→ 6.3.2 fejezet a 27 oldalon).

A fűtési programot figyelmen kívül hagyjuk.

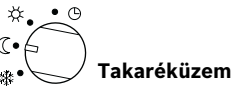

A FB 100 tartósan a **Hőmérsékletszint** almenüben beállított helyiség hőmérsékletre szabályoz a **Takarék** (∫ számára (→ 6.3.2 fejezet a 27 oldalon).

A fűtési programot figyelmen kívül hagyjuk.

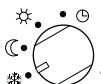

### • Tartós fagyvédelem

A FB 100 tartósan a **Hőmérsékletszint** almenüben beállított helyiség hőmérsékletre szabályoz a **Fagyvédelem** ﷺ számára (→ 6.3.2 fejezet a 27 oldalon).

A fűtési programot figyelmen kívül hagyjuk.

#### 5.2 Menü kezelés

A menükezelés elvi felépítése:

- A változók neve, vagy az almenük neve balra igazítva jelenik meg.
- A kiválasztott név sötét háttérben jelenik meg.
- A változók értékeit jobbra igazítva a név mellett, vagy alatt láthatjuk.
- Az <sup>\*</sup>/<sub>a</sub> gombbal almenüket hívhatunk meg, vagy a változtatási üzemmódot aktiválhatjuk (a változó értéke villog).
- Ameddig egy név sötét háttérrel jelenik meg, a <sup>menu</sup> / ‡○ / ♣○ / ➡ gombokkal lehet a menükben navigálni anélkül, hogy akár egy értéket is elállítanánk.

- A bal szélen levő nyilak azt jelzik, hogy van-e még további menüpont.
- A villogó változóértéket a <sup>†</sup> gombbal változtathatunk meg.
- A villogó változóértéket a állíthatjuk vissza az alapbeállításra.
- A változtatás a <sup>A</sup>/<sub>a</sub> (⊂) gomb megnyomásával jut érvényre és a név újra sötét háttérrel jelenik meg.
- Ha a változtatási üzemmódot a <sup>A</sup>/<sub>ok</sub> gombtól eltérő másik gombbal hagyjuk el, a változtatás elvész és az eredeti érték marad érvényben.

#### 5.2.1 Programozási példa

A programozási lépéseket mindig azonos elv szerint kell elvégezni. A kezelőelemek funkciói és a szimbólumok jelentése a 2. és 3. oldalon vannak leírva. Ha pl. Ön egy fűtési programot akar megadni, a következő programozási lépéseket végezze el. Tiltott funkciók esetében segédszöveg jelenik meg. Ezekben az esetekben kövesse a megjelenített utasításokat.

|                    | Kezelés                                                             | Kijelzés                                            |
|--------------------|---------------------------------------------------------------------|-----------------------------------------------------|
|                    | Nyissa ki a fedelet.<br>Továbbra is a standard kijelző jelenik meg. | erzo els 47242.10                                   |
|                    | A főmenü indítása:                                                  |                                                     |
| menu<br>megnyomása | A kijelző világítása bekapcsol és a főmenü megjelenik.              | 9     1     12 h     15       -     Fonteku       < |

# 18 | A kezelőszervek használata

|                              | Kezelés                                                                                                    | Kijelzés                                                                                                    |
|------------------------------|----------------------------------------------------------------------------------------------------|----------------------------------------------------------------------------------------------------|
|                              | A menü kiválasztása:                                                                                                    |                                                                                                    |
| †<br>forgatása               | Ebben a példában a kijelölést állítsa a "Fűtés" menüpontra.<br>További menüpontok láthatók, ha a kiválasztógombot tovább<br>forgatjuk.                                                                                                    | 9 1 12h 15<br>FORENU<br>C VISSZA<br>6.<br>Szabadság<br>FOTÉS<br>- 18<br>- 24h 1 21<br>- 21<br>- 6720613472-04.10                        |
| A<br>ok<br>megnyomása        | Erősítse meg a kiválasztott "Fűtés" menüpontot.                                                                                                    | 9 1 12h 1 15<br>PUETES<br>C VISSZA<br>Program<br>Paraméter<br>3 1 24h 1 21<br>6720613472-05.10                                          |
| K<br>ok<br>megnyomása        | Ebben a példában a kijelölést hagyja az "Program"<br>menüponton és erősítse meg.                                                                                                    | 9 1 12h 1 15<br>-<br>-<br>-<br>-<br>-<br>-<br>-<br>-<br>-<br>-                                                                          |
| t<br>forgatása               | Ebben a példában a kijelölést állítsa a "Módosít" menüpontra.                                                                                                    | 9         12n         15           -         FUETESI PROGRAM MODOSITASA<br>< VI3SZB                                                     |
| <b>▲</b><br>ok<br>megnyomása | Erősítse meg a "Módosít" menüpontot.                                                                                                    | B:Program B<br><u>3 1 24h 1 21</u><br>6720613472-07.10                                                                                  |
| regnyomása                   | Ebben a példában a kijelölést hagyja a "Program A"<br>menüponton és erősítse meg.                                                                                                    | 9 12h 15<br>- Rosran a modostrasa<br>- Atsinas fütesi<br>programmal<br>- Hem<br>                                                        |
| t<br>forgatása               | Ebben a példában a kijelölést állítsa a "hétfő" menüpontra. A<br>fűtési program szegmensgyűrűje csak akkor jelenik meg, ha a<br>kiválasztott hétköznapokhoz az összes kapcsolási idő azonos<br>(pl. az összes kapcsolási időpont ami a "Hé - Pé"<br>menüponthoz tartozik azonos). | 9 1 12h 1 15<br>FROOGRAFI A MODOGITASSA<br>Hé – Pé<br>5.70 – Uas<br>18<br>- 16<br>3 1 24h 1 22h<br>6720 613 472-08.10                   |
| <u>よ</u><br>ok<br>megnyomása | Erősítse meg a "hétfő" menüpontot.<br>A következő almenü az előre programozott kapcsolási időkkel<br>és "P1" - "P6" üzemmódokkal megjelenik.                                                                                                    | 9   12h   15<br>A FROM HETFO NODOSITVA<br>C VISSZ3<br>C Factor ind. 06:00<br>V P2 Fagy indul 22:00<br>3   24h   21<br>0 - 2013472-10.10 |

|                                     | Kezelés                                                                                                    | Kijelzés                                                                                                    |  |  |  |  |
|-------------------------------------|----------------------------------------------------------------------------------------------------|----------------------------------------------------------------------------------------------------|--|--|--|--|
|                                     | Értékek beállítása:                                                                                                    |                                                                                                    |  |  |  |  |
| A<br>ok<br>megnyomása               | Ebben példában hagyja a kijelölést a "P1" menüponton és<br>erősítse meg.<br>A megváltoztatandó kapcsolási idő és a hozzá tartozó szegmens<br>villog.                                                                                                    | 9         12h         15           A PROV. HETFO MODOSITUR         -         -           C VISSZ3         -         -           Fätes ind= 96:98         -         -           P2         Fagy indui 221         -           3         1         24h         1           6720613472-11.10         -         -                                                                                                    |  |  |  |  |
| forgatása<br>ek<br>megnyomása       | Ebben a példában állítsa be a kapcsolási időt "5:30"-ra.<br>Ezzel egyidejüleg a hozzá tartozó szegmensek is megváltoznak.<br>A kapcsolási idő tárolódik és a megváltoztatandó üzemmód és<br>az új kapcsolási idő szegmense villog. Ha pl. a "Hé - Pé"<br>menüpontban egy kapcsolási időt megváltoztatunk és<br>elmentünk, a változtatás az egyes napokra is egyidejűleg<br>érvényes lesz "hétfő" és "péntek" között. | 9 120 15<br>A PROS. HETEO PRODUSTIVA<br>C Utyleta<br>Föttés rnd. 05:30<br>48<br>3 1 24h 1 21<br>672061347242.10                                                                                                    |  |  |  |  |
| t<br>forgatása                      | Ebben a példában az üzemmódot állítsa be "Takarék"-ra.<br>Ezzel egyidejűleg a hozzá tartozó szegmensek is megváltoznak.<br>Az üzemmódot a vezérlés tárolja. "P1" beállítása ezzel                                                                                                    |                                                                                                    |  |  |  |  |
| م<br>ok<br>megnyomása               | szegmensek megjelennek. A "P2" és "P6" közötti további<br>kapcsolási időket és üzemmódokat a leírtaknak megfelelően<br>állítsa be.                                                                                                    | <u>3</u> <u>1</u> <u>24h</u> <u>1</u> <u>21</u><br><u>6</u> 720 613 472-13.10                                                                                                    |  |  |  |  |
| Fölérendelt menüszint kiválasztása: |                                                                                                    |                                                                                                    |  |  |  |  |
| megnyomása                          | Fölérendelt menü indítása.                                                                                                    | 9 12h 15                                                                                                    |  |  |  |  |
| t O<br>forgatása                    | A kijelölést állítsa a " 🗲 vissza" menüpontra.                                                                                                    | - V - PK<br>5Z0 - Vas<br>- V - PK<br>- V - PK<br>- V - |  |  |  |  |
| <b>ک</b><br>ok<br>megnyomása        | Erősítse meg a " ┥ vissza" kiválasztott menüpontot.<br>A fölérendelt menü megjelenik.                                                                                                    |                                                                                                    |  |  |  |  |
|                                     | Programozás befejezése:                                                                                                    |                                                                                                    |  |  |  |  |
| menu<br>megnyomása                  | A FB 100 ezután az újonnan beprogramozott adatokkal<br>működik tovább.                                                                                                    | 12h 15<br>12h 15<br>12h 15<br>12h 15<br>12h 15<br>12h 15<br>12h 15<br>15<br>12h 15<br>15<br>15<br>15<br>15<br>15<br>15<br>15<br>15<br>15                                                                                                    |  |  |  |  |

### 5.2.2 Programozás törlése vagy visszaállítása

|                                       | Kezelés                                                                                                    | Kijelzés                                                                                                    |  |  |  |  |
|---------------------------------------|----------------------------------------------------------------------------------------------------|----------------------------------------------------------------------------------------------------|--|--|--|--|
|                                       | Programozott értékek törlése:                                                                                                    |                                                                                                    |  |  |  |  |
| A törlend<br>fejezetben a             | ő értéket, például a "P1"-ben levő kapcsolási időt a 5.2.1.<br>17. oldaltól kezdődően leírtaknak megfelelően válassza ki és<br>írja felül.<br><b>-vagy-</b> |                                                                                                    |  |  |  |  |
| <br>megnyomása                        | A törölt kapcsolási idő villog és a hozzá tartozó üzemmód<br>ugyancsak törlődik.<br>Ezzel egyidejűleg a hozzá tartozó szegmensek is<br>megváltoznak.        | $\begin{array}{c ccccccccccccccccccccccccccccccccccc$                                                                                                 |  |  |  |  |
| A<br>ok<br>nyomja meg<br>2x           | A beállítást a vezérlés tárolja.                                                                                                    | 9.10 <u>12<sup>h</sup> 1 15</u><br>- Koverseklet ac<br>Helyiséghőmérséklet<br>2 <b>3.5</b> °C 09:43 ∰ 48                                              |  |  |  |  |
| menu<br>megnyomása                    | Kilépés a menüből és visszatérés a standard kijelzőhöz.                                                                                                    | 6720 613 472-17.10                                                                                                    |  |  |  |  |
| Egy program visszaállítása            |                                                                                                    |                                                                                                    |  |  |  |  |
| Mintazta 5.                           | 2.1. fejezetben a 17. oldaltól kezdődően leírtuk, válassza ki és<br>erősítse meg az "Program A" menüpontot.                                                 |                                                                                                    |  |  |  |  |
| <b>t</b><br>forgatása                 | Ebben a példában a kijelölést állítsa a "Alapbeállítások<br>visszaállítása" menüpontra.                                                                     | 9         12 <sup>h</sup> 15           -         A PROBRAM A MODORITARA<br>Alapbeállítások         -           0 <sup>i</sup> Ujszzállítása         - |  |  |  |  |
| لم الم<br>megnyomása                  | Erősítse meg a "Alapbeállítások visszaállítása" menüpontot. A<br>változtatandó érték villog.                                                                | - View                                                                                                    |  |  |  |  |
| t<br>forgatása                        | Az "Alapbeállítások visszaállítása" menüpontot állítsa "Igen"-<br>re.                                                                                       | <u>9 I 12h I 15</u><br><u>CUISEZA AZ OK GOMBBAL</u><br>FÖLÉSI program A<br>uisszaállátua az                                                           |  |  |  |  |
| م<br>k<br>megnyomása                  | A program törlésének megerősítése.<br>A törlés befejezése után megjelenik a súgó.                                                                           | alapbeállításra!<br><u>3 1 24h 1 21 4</u><br>6720 613 472-19.10                                                                                       |  |  |  |  |
| م <mark>لا</mark> مراجع<br>megnyomása | Visszatérés a menühöz.                                                                                                    |                                                                                                    |  |  |  |  |
| menu<br>megnyomása                    | Kilépés a menüből és visszatérés a standard kijelzőhöz.                                                                                                    | - 23.5 hétrő<br>hétrő<br><u>3   24h   21</u><br>6720 613 472-02.10                                                                                    |  |  |  |  |

| Kezelés                                                                                                    | Kijelzés                                                                                                    |  |  |  |  |
|----------------------------------------------------------------------------------------------------|----------------------------------------------------------------------------------------------------|--|--|--|--|
| Minden beállítás visszaállítása (csak szakemberek számára):                                                                                            |                                                                                                    |  |  |  |  |
| Ezzel a funkcióval a "FOMENU" és a "SZAKEMBER SZINT" összes beállít.                                                                                   | ását visszaállítja az alapbeállításra!                                                                                                    |  |  |  |  |
| Ezután egy szakembernek a berendezést újra üzemb                                                                                                    | e kell helyeznie!                                                                                                    |  |  |  |  |
| Ha standard kijelző beállításra került:                                                                                                    | 9 1 12h 1 15<br>- <u>MEGEZAK: COMBOKAT ELENGED</u><br>- 10 másodpercen belül<br>minden visszaáll az<br>alapbeállításra!<br>- <u>3 1 24h 1 21</u><br>- 6720613472-20.10                                                                                                    |  |  |  |  |
| Ha az összes beállítást vissza szeretné állítani:<br>menu és gombokat továbbra is tartsa nyomva egyszerre, míg a<br>következő segédszöveg jelenik meg: | 9         1         12h         15           -         (UISSZa AZ OK GONEBAL<br>UISSZAŚI I (LÁS AZ<br>Alapbeśl I (LÁS ra<br>kész!         -         -           -         (16)         -         -         -           -         (15)         -         -         -           -         (16)         -         -         -           -         (16)         -         -         -           -         (16)         -         -         -           -         (16)         -         -         -           -         (16)         -         -         -           -         (17)         -         -         -           -         (17)         -         -         -           -         (17)         -         -         -           -         (17)         -         -         -           -         (17)         -         -         -           -         (17)         -         -         -           -         (17)         -         -         -           -         (17)         -         -         -           - |  |  |  |  |
| Nyomja le a 🛓 💭 gombot, hogy lezárja a visszaállítást.                                                                                                 |                                                                                                    |  |  |  |  |
| Mostantól minden beállítás vissza lesz állítva az alapbeállításra és a berendezést egy szakembernek újra üzembe kell                                   |                                                                                                    |  |  |  |  |
|                                                                                                    |                                                                                                    |  |  |  |  |

helyeznie.

# 6 A FOMENU beállítása

A mozgás a menüszerkezetben, a programozás, az értékek törlése és alapbeállításokra való visszaállítása az 5.2. fejezetben a 17. oldaltól részletesen megtalálható.

# 6.1 A FOMENU beállításainak áttekintése

A következő táblázatok rendeltetése

 A menüszerkezet (1-es oszlop) áttekintésére szolgálnak. a menü mélységét különböző szürkeárnyalatok jelzik.

Pl. a Fűtés > Program menüben a Módosít és Megtekint almenük azonos szinten vannak.

- Az alapbeállítások (2-es oszlop) áttekintéséhez, az egyes menüpontok alapbeállításra való visszaállításához.
- Az egyes menüpontok (3-as oszlop) beállítási tartományainak áttekintéséhez.
- A személyes beállítások (4-es oszlop) beviteléhez.
- Az egyes menüpontok (5-ös oszlop) részletes leírásának megtalálásához.

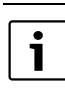

Néhány menüpont csak akkor jelenik meg, ha vannak ilyen berendezés részek és/vagy aktiválta.

Egyes menüpontok nem jelennek meg, mivel azokat egy másik menüpont beállításával kikapcsolta.

 a menüpontokat mindig egymás után állítsa be, vagy ugorja át azokat változatlanul. Ezáltal az utánuk következő menüpontok automatikusan hozzájuk igazodnak, vagy nem jelennek meg.

| Szabadság <b>menüszerkez</b> |               |                                 | Személyes | Leírás az |  |
|------------------------------|---------------|---------------------------------|-----------|-----------|--|
| et                           | Alapbeállítás | Beállítási tartomány            | beállítás | oldaltól  |  |
| Kezdet                       |               | Ma 31.12.2099                   |           |           |  |
|                              |               | (év/hónap/nap lépésben)         |           |           |  |
| Vég                          |               | Kezdő dátum 31.12.2099          |           | 25        |  |
|                              |               | (év/hónap/nap lépésben)         |           | 25        |  |
| Fűtés                        | Fagyvédelem   | Fagyvédelem / Takarék / Fűtés / |           | 1         |  |
|                              |               | Automatikus üzemmód             |           |           |  |

#### 6.1.1 FOMENU: Szabadság

#### 6.1.2 FOMENU: Fűtés

| Fűtés <b>menüszerkezet</b>                                                                                                    | Alapbeállítás                                               | Beállítási tartomány                                                                                                    | Személyes<br>beállítás | Leírás az<br>oldaltól |
|----------------------------------------------------------------------------------------------------|-------------------------------------------------------------|----------------------------------------------------------------------------------------------------|------------------------|-----------------------|
| Program                                                                                                    | -                                                           | -                                                                                                    | -                      |                       |
| Aktivál                                                                                                    | A:Program A (a<br>Család program<br>kapcsolási idői)        | A:Program AC:Program C<br>(a program neve megváltoztatható)                                                                                                    | -                      |                       |
| Módosít                                                                                                    | -                                                           | -                                                                                                    | -                      |                       |
| A: Program A<br>C: Program C                                                                                                    | -                                                           | -                                                                                                    | -                      |                       |
| Átírás a fűtési<br>programmal                                                                                                    | Nem                                                         | Nem / A:Program A<br>C:Program C (programnév<br>változtatható) / Félnapos munka, de<br>/ Félnapos munka, du / Egész nap /<br>Egész nap, ebéd / Család / Család,<br>reggeli műsz / Család, esti műszaki /<br>Szeniorok | -                      |                       |
| Mindennap<br>P1, P2 P6<br>Hé - Pé<br>P1, P2 P6                                                                                                    | → táblázat az 5                                             | Ioldalon                                                                                                    |                        |                       |
| P1, P2 P6<br>hétfő, kedd<br>vasárnap                                                                                                    |                                                             |                                                                                                    |                        | 26                    |
| Alapbeállítások<br>visszaállítása                                                                                                    | Nem                                                         | Nem / Igen                                                                                                    |                        | -                     |
| Program neve                                                                                                    | Mint a Módosít<br>menüben<br>kiválasztva, pl.:<br>Program A | Programnév megváltoztatása                                                                                                    |                        |                       |
| Megtekint                                                                                                    | -                                                           | -                                                                                                    | -                      |                       |
| A: Program A<br>C: Program C<br>Félnapos munka, de<br>Félnapos munka, du<br>Egész nap<br>Egész nap, ebéd<br>Család<br>Család, reggeli műsz<br>Család, reggeli műszaki<br>Szeniorok | Mindennap                                                   | Mindennap<br>Hé - Pé<br>Szo - Vas<br>hétfő, kedd<br>vasárnap                                                                                                    | -                      |                       |

|                     |                           |               |                              | Személyes | Leírás az |
|---------------------|---------------------------|---------------|------------------------------|-----------|-----------|
| Fű                  | ités <b>menüszerkezet</b> | Alapbeállítás | Beállítási tartomány         | beállítás | oldaltól  |
| Paraméter           |                           | -             | -                            | -         |           |
|                     | Hőmérsékletszint          | -             | -                            | -         |           |
|                     | Fűtés                     | 21,0 °C       | 0,0 °C 30,0 °C               | °C        |           |
|                     |                           |               | (nem kevesebb mint Takarék)  |           |           |
|                     | Takarék                   | 15,0 °C       | 0,0 °C 30 °C (nem kevesebb   | °C        | 27        |
|                     |                           |               | mint Fagyvédelem és nem több |           | 27        |
|                     |                           |               | mint Fűtés)                  |           |           |
|                     | Fagyvédelem               | 5,0 °C        | 0,0 °C 30 °C                 | °C        |           |
|                     |                           |               | (nem magasabb mint Takarék)  |           |           |
| Felfűtési sebesség. |                           | normál        | takarékos / normál / gyors   |           |           |

### 6.1.3 FOMENU: Általános beállítás

| Általános<br>beállítás <b>menüszerkezet</b> |                            | Alapbeállítás | Beállítási tartomány         | Személyes<br>beállítás | Leírás az<br>oldaltól |
|---------------------------------------------|----------------------------|---------------|------------------------------|------------------------|-----------------------|
| Kijelzés formátuma                          |                            | _             | -                            | -                      |                       |
|                                             | Dátum                      | NN.HH.EEEE    | NN.HH.EEEE vagy HH/NN/EEEE   |                        |                       |
|                                             | Képernyő kontraszt         | a gyári       | 25 % 75 %                    |                        |                       |
|                                             |                            | vizsgálatnak  |                              | %                      |                       |
|                                             |                            | megfelelően   |                              |                        |                       |
|                                             | Információ az alapkijelzőn | ISM nélkül:   | Külső hőmérséklet /          |                        | 20                    |
|                                             |                            | Külső         | Dátum                        |                        | 28                    |
|                                             |                            | hőmérséklet   |                              |                        |                       |
|                                             |                            | ISM           | Szolársziv. státusz /        |                        |                       |
|                                             |                            | egységgel:    | Szolár energiahozam / Külső  |                        |                       |
|                                             |                            | Szolársziv.   | hőmérséklet / Dátum          |                        |                       |
|                                             |                            | státusz       |                              |                        |                       |
| Billentyűzár                                |                            | Ki            | Ki / Be                      |                        | 28                    |
| Nyelv                                       |                            | Hrvatski      | Hrvatski / Srpski / Română / |                        | 20                    |
|                                             |                            |               | Magyar                       |                        | 28                    |

#### 6.1.4 FOMENU: Szolár

|                                              |               |                           | Személyes | Leírás az |
|----------------------------------------------|---------------|---------------------------|-----------|-----------|
| Szolár <b>menüszerkezet</b>                  | Alapbeállítás | Beállítási tartomány      | beállítás | oldaltól  |
| Optimalizálási behatás fűtőkör <sup>1)</sup> | 0 К           | 0 K (= funkció ebből) 5 K | К         | 29        |

1) ISM egységgel

#### 6.2 Szabadság program

#### Főmenü: Szabadság

Menüszerkezet és beállítási tartományok → 22 oldal.

Ezt a menüt akkor használja, ha több napra külön üzemmódot kíván beállítani anélkül, hogy az egyes programok és paraméterek személyes beállításait megváltoztatná.

A szabadságprogramban a hozzárendelt fűtőkör a szabadság programban beállított üzemmódra van szabályozva (fagyvédelem biztosítva).

A használati melegvízkészítéshez szabadságprogram csak az időjárásvezérelt szabályozón lehet beállítani.

- Kezdet:
  - Ha a Kezdet napja ma van, a szabadság program azonnal elindul.
  - Ha a Kezdet napja holnap, vagy később van, a szabadságprogram a beállított napon 00:00 időpontban kezdődik
- Vég: a szabadságprogram a beállított napon 23:59 időpontban fejeződik be.
- Fűtés: a hozzárendelt fűtőkör üzemmódja a szabadságprogram alatt.

Ha aktív a szabadság program, a standard kijelzőn és például **SZABADSAG - IG30.09.2005** felirat jelenik meg.

A szabadságprogram idő előtti megszüntetése:

- Válassza ki a Szabadság > Kezdet menüt és nyomja meg a gombot.
   A kijelzőn a --:--:--- jelenik meg.
- A beállítás tárolásához nyomja meg a <sup>x</sup>/<sub>ok</sub>
   kiválasztó gombot.

### 6.3 Fűtésprogram

#### Főmenü: Fűtés

Menüszerkezet és beállítási tartományok → 23 oldal.

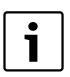

Állítsa be a fűtőkészüléken levő előremenő hőmérséklet szabályozót a maximálisan szükséges előremenő hőmérsékletre.

#### 6.3.1 Idő-/hőmérsékletszint program

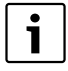

A legfontosabb használati helyzetek programjait (pl. reggeli műszak, esti műszak, szabadság otthon, stb.) egyszer állítsa be, hogy később a megfelelő programot gyorsan aktiválhassa.

#### Menü: Fűtés > Program

Ezt a menüt akkor használja, ha személyes idő-/ hőmérsékletszint profillal rendelkező fűtési programot óhajt.

A fűtési program csak akkor aktív, ha az üzemmód választó kapcsoló 🕒 ra van állítva.

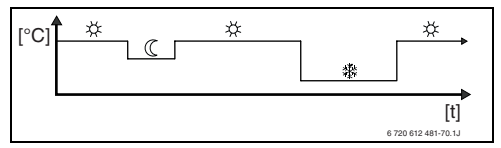

11 ábra Példa, fűtési program idő-/ hőmérsékletszint-profillal

#### Menü: Fűtés >Program > Aktivál

Fűtés program kiválasztása és aktiválása

#### Menü: Fűtés > Program > Módosít

Beállítási lehetőségek:

- naponta hat kapcsolási idő három különböző üzemmóddal (Fűtés 茶 / Takarék ( / Fagyvédelem 禁).
- Igény szerint minden napra különböző idők, vagy azonos idők a következőkhöz:
  - Minden nap (Mindennap)
  - Hétfőtől péntekig (Hé Pé)
  - Szombaton és vasárnap (**Szo Vas**)
- a legrövidebb kapcsolási időköz 15 perc
   (= 1 szegmens).

3 személyes fűtési program másolása és beállítása:

- Előre beállított fűtési program másolása.
- Személyes kapcsolási idők és a hozzájuk tartozó üzemmódok beállítása:
  - A szükségtelen kapcsolási időket törléssel deaktiválja.
  - Mindennap: minden nap azonos időpontban a kiválasztott üzemmóddal kezdeni.
  - Hé Pé: hétfőtől péntekig azonos időpontban a kiválasztott üzemmóddal kezdeni.
  - Szo Vas: szombaton és vasárnap azonos időpontban a kiválasztott üzemmóddal kezdeni.
  - egyes hétköznapok (pl. csütörtök): minden csütörtökön a kiválasztott üzemmóddal és azonos időpontban van a kezdés.
  - Ha nem változtatja meg a kapcsolási időket és üzemmódokat, akkor azokat ugorja át a <sup>A</sup>/<sub>ok</sub> vagy <sup>†</sup>/<sub>t</sub> gombokkal.

i

- Ha a programozás a **csütörtök** számára eltér a többi napokhoz képest , akkor a **Mindennap** és **Hé -Pé** kiválasztásában minden ----- ind. --:-- értéknél megjelenik. Tehát nincsenek közös kapcsolási idők és üzemmódok ehhez a kiválasztáshoz.
- Fűtés program visszaállítása az alaphelyzetbe
   → 20 oldal.
- A fűtés program nevét a A Ű
   gombbal lehet megváltoztani. A 18
   megjelenített jel egyenként a felajánlott betűk és számok kiválasztásával változtatható meg.

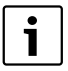

Szóköz megadása:

 Ha az aktuális jel sötét háttérrel jelenik meg, a gombbal törölje (szóköz = \_ ).

#### Menü: Fűtés > Program > Megtekint

 A kapcsolási időket, és a hozzájuk tartozó üzemmódokat a Mindennap, Hé - Pé, Szo -Vas, vagy az egyes hétköznapok beállításaihoz szegmens gyűrűként láthatjuk.

#### 6.3.2 Hőmérséklet az üzemmódokhoz és a felfűtési sebességhez

#### Menü: Fűtés > Paraméter

Ezt a menüt akkor használja, ha a 3 üzemmódhoz a hőmérsékletszinteket (**Fűtés** 茶 / **Takarék** 《 / **Fagyvédelem** 攀) és a felfűtési sebességet az Ön személyes kívánságára és az Ön lakószobáihoz kívánja tartósan illeszteni.

#### Menü: Fűtés > Paraméter > Hőmérsékletszint

- A kívánt helyiség hőmérséklet beállítása:
  - Fűtés 🔆 = maximálisan szükséges hőmérséklet (pl. ha személyek tartózkodnak a lakóterekben és kellemes hőmérsékletet óhajtanak).
  - Takarék ( = átlagosan szükséges hőmérséklet (pl. egy alacsonyabb helyiség hőmérséklet is elegendő, vagy ha mindenki házon kívül található és az épületnek nem szabad túlságosan lehülnie).
  - Fagyvédelem \* = minimálisan szükséges hőmérséklet (pl. ha személyek házon kívül vannak, vagy alszanak és az épület nem hűlhet ki túlságosan).

#### Menü: Fűtés > Paraméter > Felfűtési sebesség.

- Kívánt felfűtési sebesség beállítása a Fűtőkör számára:
  - takarékos = az épületet lassan felfűtjük és közben energiát takarítunk meg.
  - normál = az épületet "normál" sebességgel fűtjük fel.
  - gyors = az épületet gyorsan felfűtjük és a maximális kényelmet hozzuk létre.

### 6.4 Melegvíz

A FB 100 esetében nincs beállítási lehetőség a használati melegvíz programban, a cirkulációs szivattyú programban, a melegvíztároló használati melegvíz készítésénél és a termikus fertőtlenítésnél. Ezeket a beállításokat az időjárásvezérelt szabályozón lehet elvégezni.

A FB 100 egységen a 👆 nyomógomb rövid idejű megnyomásával a használati melegvíz készítés azonnal aktiválható (→ 5.1.3 fejezet a 16 oldalon).

# 6.5 Általános beállítások

#### Főmenü: Általános beállítás

Menüszerkezet és beállítási tartományok  $\rightarrow$  24 oldal.

#### 6.5.1 Kijelző formátum

#### Menü: Általános beállítás > Kijelzés formátuma

Ezt a menüt akkor használja, ha a kijelzés formátumát személyes kívánságainak megfelelően szeretné kialakítani.

- Dátum: a dátumjelzés formátumának kiválasztása NN.HH.EEEE vagy HH/NN/EEEE (N = nap számjegye, H = hónap számjegye, E = év számjegye).
- Képernyő kontraszt: a képernyő kontrasztjának beállítása 25% és 75% között.
- Információ az alapkijelzőn: kívánt információ beállítása, mely a standard kijelző legfelső sorában jelenik meg.

#### 6.5.2 Billentyűzár

#### Menü: Általános beállítás > Billentyűzár

Ezt a menüt akkor használja, ha a billentyűzet funkcióit a gyermekek nem kívánt működtetése elől el kívánja zárni.

Ha a **Billentyűzár** aktív és a standard kijelzőn egy lezárt billentyűt lenyomunk, akkor egy ennek megfelelő információ jelenik meg a kijelzőn.

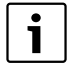

Az üzemmód választó megváltoztatott állásai először csak a **Billentyűzár** feloldása után aktiválódnak.

Billentyűzár visszaállítása:

► tartsa nyomva egyszerre a gombokat, míg a megfelelő üzenet megjelenik.

#### 6.5.3 Nyelv

#### Menü: Általános beállítás > Nyelv

Ezt a menüt akkor használja, ha más nyelvet szeretne a kijelző szövegének beállítani.

#### 6.6 Szolár beállítások

#### Főmenü: Szolár

Menüszerkezet és beállítási tartományok  $\rightarrow$  24 oldal.

Ezt a menüt akkor használja, ha az előremenő hőmérsékletet az Ön régiójától függően rendelkezése álló napenergia alapján optimalizálni akarja.

#### Szolár-optimalizálás

Ahhoz, hogy a lehető legtöbb napenergiát használjunk ki, ésszerű, ha a fűtőkészülék által igényelt előremenő hőmérsékletet csökkentjük. FB 100 esetében a csökkentés a napenergia rendelkezésre állásától függően a **Optimalizálási behatás fűtőkör** segítségével automatikusan elvégezhető.

**Optimalizálási behatás fűtőkör**: a szolár teljesítmény behatása arra a fűtési teljesítményre, melyet a hozzárendelt fűtőkörbe viszünk be. Magas érték esetén a fűtési görbe előremenő hőmérséklete megfelelő erősséggel lecsökken, hogy az épület ablakaival nagyobb passzív napenergia-nyereséget tegyünk lehetővé. Ezzel egyidejűleg a hőmérséklet épületen belüli túlingadozását csökkentjük és növeljük a komfortérzetet is.

- Optimalizálási behatás fűtőkör növelése, ha hozzárendelt fűtőkör olyan helyiségeket fűt, melyek nagy ablakfelülettel rendelkeznek déli irányban.
- Optimalizálási behatás fűtőkör meg nem növelése, ha a hozzárendelt fűtőkör olyan helyiségeket fűt, melyek kis ablakfelülettel rendelkeznek északi irányban.

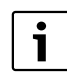

### Az **Optimalizálási behatás fűtőkör** a szolárberendezés üzembehelyezését követően

legkorábban 30 napos kalibrálási időszak után indul.

# i

A szolár rendszer további beállításait az időjárásvezérelt szabályozón lehet elvégezni.

# 7 Információ kijelzés

#### Menü: INFO

Itt különböző rendszerinformációkat lehet megjeleníteni.

A menüszerkezetben való mozgást a 5.2. fejezetben a 17. oldaltól részletesen leírjuk.

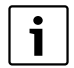

A menüpontok csak akkor jelennek meg, ha a berendezésrészek jelen és/vagy aktiválva vannak és ha nincs hatással rájuk a távszabályozó. Néhány menüpont nem jelenik meg, mivel azokat egy másik menüpont beállításával kikapcsolta.

#### Menü áttekintése INFO

A következő táblázat a

- menüszerkezet (1-es oszlop) áttekintésére szolgálnak. A menü mélységét különböző szürke árnyalatok jelzik.
   Pl. a Kezelési utasítás és Fűtökészülék menük azonos szinten vannak.
- A változtatható kijelzési lehetőségek (2-es oszlop) áttekintésére szolgál.
- Az egyes infopontok (3-as oszlop) áttekintésére szolgál.

| Menüszerkezet INFO           | Változtatható kijelző példa | Leírás                                            |
|------------------------------|-----------------------------|---------------------------------------------------|
| Kezelési utasítás            | -                           | -                                                 |
| Új hőmérséklet beállítása:   | -                           | Különböző kezelési utasítások.                    |
| fordítsa el a választógombot |                             |                                                   |
|                              |                             |                                                   |
| Fűtőkészülék                 | -                           | -                                                 |
| Külső hőmérséklet            | 10,0 °C                     | Aktuális külső hőmérséklet                        |
| Fűtési üzemmód lehetséges    | lgen / Nem                  | Megmutatja, hogy a fűtőkészülék üzemkész-e.       |
| Aktuális előremenő           | 55,0 °C                     | Aktuális előremenő hőmérséklet a fűtő készüléken. |
| hőmérséklet                  |                             |                                                   |
| Égő                          | Be / Ki                     | Az égő állapota.                                  |
| Fűtőszivattyú                | Be / Ki                     | A fűtőkészülék szivattyú kapcsolási állása        |
| Maximális előremenő          | 75,0 °C                     | A fűtő készüléken beállított maximális előremenő  |
| hőmérséklet                  |                             | hőmérséklet.                                      |
| ELLENŐRZÉS SZÜKSÉGES         | lgen / Nem                  | Megmutatja, hogy szükséges-e a fűtőkészülék       |
|                              |                             | karbantartása/ellenőrzése.                        |

| Menüszerkezet INFO           | Változtatható kijelző példa | Leírás                                                |
|------------------------------|-----------------------------|-------------------------------------------------------|
| Fűtőkör                      | -                           | -                                                     |
| Kódolás: fűtőkör             | 1                           | Aktuálisan hozzárendelt fűtőkör.                      |
| Üzemmód                      | Auto-fűtés /                | Aktuális üzemmód, vagy különleges üzem a              |
|                              | Auto-takarékos /            | hozzárendelt fűtőkör számára.                         |
|                              | Auto-fagyvédelem / Fűtés /  |                                                       |
|                              | Takarék /                   |                                                       |
|                              | Fagyvédelem / Szabadság-    |                                                       |
|                              | automatik. / Szabadság-     |                                                       |
|                              | fűtés / Szabtakarékos /     |                                                       |
|                              | Szabadság-fagyv. /          |                                                       |
|                              | Padlószárítás               |                                                       |
| Kívánt helyiséghőmérséklet   | 25,0 °C                     | Kívánt helyiség hőmérséklet a hozzárendelt fűtőkör    |
|                              |                             | számára (csak akkor aktív, ha a "Helyiség hőm.befoly. |
|                              |                             | hatása" aktív)                                        |
| Aktuális helyiséghőmérséklet | 22,0 °C                     | A FB 100 egységen mért helyiség hőmérséklet.          |
| Kívánt előremenő             | 75,0 °C                     | A FB 100 egységen számított és meghatározott          |
| hőmérséklet                  |                             | előremenő hőmérséklet a hozzárendelt fűtőkör          |
|                              |                             | számára.                                              |
| Aktuális előremenő           | 47,0 °C                     | A hozzárendelt fűtőkörben mért előremenő              |
| hőmérséklet                  |                             | hőmérséklet.                                          |
| Fűtőszivattyú                | Be / Ki                     | A fűtés szivattyú kapcsolási állása a hozzárendelt    |
|                              |                             | fűtőkörben.                                           |
| Keverőszelep aktuális állása | 85 % nyitva                 | A keverő aktuális nyitási szöge a hozzárendelt        |
|                              |                             | fűtőkörben.                                           |
| Vevőszolgálat                |                             |                                                       |
| Telefonszám                  | (Telefonszám)               | A fűtési szakcég telefonszáma (berendezésgyártó).     |
| Név                          | (Név)                       | A fűtési szakcég neve (berendezésgyártó).             |
| Szolár                       | -                           | -                                                     |
| Szolár energiahozam az       | 120 Wh                      | Napenergia-bevitel az elmúlt egy órában (itt csak     |
| utolsó órában                |                             | akkor szerepelnek értékek, ha az időjárásvezérelt     |
|                              |                             | szabályozón a szolár optimalizálás menüben            |
|                              |                             | megfelelő paraméterek vannak beállítva).              |
| Szolár energiahozam a mai    | 2,38 kWh                    | Napenergia-bevitel az aktuális napon.                 |
| napon                        |                             |                                                       |
| Megkívánt hely.hőm           | 1,3 K                       | A kívánt helyiséghőmérséklet aktuális csökkentése a   |
| csökkentve -kal              |                             | rendelkezésre álló napenergia alapján. Csak 30        |
|                              |                             | nappal az üzembe helyezés után indul.                 |
| Üzemzavar                    | 40 szolár rendszer          | Az aktuális üzemzavarok listája. További              |
|                              | 03 FB kódolás 1             | információkat a 🚻 gombbal való kiválasztással és      |
|                              | EA fűtőkészülék             | az 👗 🔘 gombbal való megerősítéssel kaphat.            |
|                              |                             |                                                       |

### 8

# Menü beállítás SZAKEMBER SZINT (csak szakembernek)

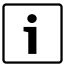

A **SZAKEMBER SZINT** menüt csak szakember használhatja!

**SZAKEMBER SZINT** megnyitás: menu, nyomja kb. 3 másodpercig.

A mozgás a menüszerkezetben, a programozás, az értékek törlése és alapbeállításokra való visszaállítása az 5.2. fejezetben a 17. oldaltól részletesen megtalálható.

# 8.1 A SZAKEMBER SZINT menü beállításainak áttekintése

A következő táblázatok rendeltetése

- Menüszerkezet (1-es oszlop) áttekintésére szolgál.
- Az alapbeállítások (2-es oszlop) áttekintéséhez, az egyes menüpontok alapbeállításra való visszaállításához.
- Az egyes menüpontok (3-as oszlop) beállítási tartományainak áttekintéséhez.
- A személyes beállítások (4-es oszlop) beviteléhez.

#### 8.1.1 SZAKEMBER SZINT: Rendszerkialakítás

Rendszerkialakítás Személyes Leírás az Beállítási tartomány beállítás Menüszerkezet Alapbeállítás oldaltól Az autom. rend.kialak.indít. Nem Nem / Igen Kódolás: fűtőkör 1 ... 10 0 Fűtőkör konfiguráció Keveretlen Keveretlen IPM nélk. / Keveretlen 35 IPM nélk. IPM-mel / Kevert ISM Nem Nem / Rendelkezésre áll

 Az egyes menüpontok (5-ös oszlop) részletes leírásának megtalálásához.

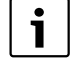

A menüpontok csak akkor jelennek meg, ha a berendezésrészek jelen és/vagy aktiválva vannak. Néhány menüpont nem jelenik meg, mivel azokat egy másik menüpont beállításával kikapcsolta.

a menüpontokat mindig egymás után állítsa be, vagy ugorja át azokat változatlanul. Ezáltal az utánuk következő menüpontok automatikusan hozzájuk igazodnak, vagy nem jelennek meg.

#### 8.1.2 SZAKEMBER SZINT: Fűtési paraméterek

| Fűtési paraméterek               |               |                                 | Személyes | Leírás az |
|----------------------------------|---------------|---------------------------------|-----------|-----------|
| Menüszerkezet                    | Alapbeállítás | Beállítási tartomány            | beállítás | oldaltól  |
| Fűtéstípus a fűtőkörben          | Radiátorok    | Talppont/Végpont / Padlófűtés / |           | 25        |
|                                  |               | Radiátorok / Konvektorok        |           | 30        |
| Talppont                         | 25 °C         | 10 °C 85 °C                     | °C        | 37        |
| Végpont                          | 75 °C         | 30 °C 85 °C                     | °C        | 37        |
| Méretezési hőmérséklet           | 75 °C         | 30 °C 85 °C                     | °C        | 37        |
| Maximális előremenő              | 80 °C         | 30 °C 85 °C                     | °C        | 27        |
| hőmérséklet                      |               |                                 |           | 37        |
| Helyiség hőm.befoly. hatása      | 30 %          | 0 % 100 %                       | %         | 37        |
| Helyiség hőm. befoly.            | Takarék-      | Takarék-Fagyvédelem /           |           | 27        |
| üzemmód.                         | Fagyvédelem   | Fűtés-Takarék-Fagyv.            |           | 57        |
| Helyiség hőmérséklet offset      | 0,0 K         | – 5,0 K 5,0 K                   | К         | 37        |
| Fűtés ki az alacsony hőm.szintig | lgen          | Nem / Igen                      |           | 37        |
| Fűtés ki külső hőmérsékletnél    | 20,0 °C       | 10,0 °C 25,0 °C,                | °C        | 27        |
|                                  |               | 99,0 °C (= ebből a funkcióból)  |           | 57        |
| Fagyhatár hőmérséklet            | 3,0 °C        | – 5,0 °C 10,0 °C                | °C        | 38        |
| Keverő működési ideje            | 140 s         | 10 s 600 s                      | S         | 38        |
| Minimális külső hőmérséklet      | – 15 °C       | – 30 °C 0 °C                    | °C        | 38        |
| Az épület hőtároló képessége     | 50 %          | 0 % 100 %                       | %         | 38        |
| Belső helyiség hőm. érzékelő     | 0,0 K         | – 3,0 K 3,0 K                   | К         | 20        |
| kiegyenl.                        |               |                                 |           |           |
| Optimalizálási behatás           | 0 K           | 0 K (= Funktion Ki) 5 K         | К         | 20        |
| fűtőkör <sup>1)</sup>            |               |                                 |           |           |

1) ISM egységgel

#### 8.1.3 SZAKEMBER SZINT: Rendszerhiba

| Rendszerhiba<br><b>Menüszerkezet</b> | Alapbeállítás | Beállítási tartomány | Személyes<br>beállítás | Leírás az<br>oldaltól |
|--------------------------------------|---------------|----------------------|------------------------|-----------------------|
| 01.01.2006                           | -             | -                    | -                      |                       |
| 16:11                                |               |                      |                        |                       |
| EA Fűtőkészülék                      |               |                      |                        |                       |
| (példa az utolsó üzemzavarra)        |               |                      |                        | 20                    |
| 25.09.2005                           | -             | -                    | -                      | 39                    |
| 18:45                                |               |                      |                        |                       |
| 32 IPM kódolás 3                     |               |                      |                        |                       |
| (maximum 19 korábbi zavarig)         |               |                      |                        |                       |

### 8.1.4 SZAKEMBER SZINT: Vevőszolgálat

| Vevőszolgálat<br><b>Menüszerkezet</b> | Példa          | Beállítási tartomány | Személyes<br>beállítás | Leírás az<br>oldaltól |
|---------------------------------------|----------------|----------------------|------------------------|-----------------------|
| Telefonszám                           | 012345 6789    | max. 20 karakter     |                        | 20                    |
| Név                                   | Fűtési szakcég | maximum 20 karakter  |                        | 39                    |

#### 8.1.5 SZAKEMBER SZINT: Rendszer információ:

| Rendszer információ            |                 |                      | Személyes | l eírás az |
|--------------------------------|-----------------|----------------------|-----------|------------|
| Menüszerkezet                  | Példa           | Beállítási tartomány | beállítás | oldaltól   |
| Első üzembe helyezés dátuma    | 22.10.2005      | -                    | -         |            |
|                                | (üzembehelye    |                      |           |            |
|                                | zésnél          |                      |           |            |
|                                | aktiválva)      |                      |           |            |
| Fűtőberendezés rendelési       | 7 777 777 777 7 | -                    | -         |            |
| száma                          | (fűtőkészülék   |                      |           |            |
|                                | értéke)         |                      |           |            |
| Fűtőberendezés gyártási ideje  | 27.06.2005      | -                    | -         |            |
|                                | (fűtőkészülék   |                      |           | 20         |
|                                | értéke)         |                      |           | 39         |
| Szabályozó típusa és rendelési | 7 777 777 777 7 | -                    | -         |            |
| száma                          | FB 100 (fix     |                      |           |            |
|                                | gyári érték)    |                      |           |            |
| Szabályozó gyártási ideje      | 27.06.2005      | -                    | -         |            |
|                                | (fix gyári      |                      |           |            |
|                                | érték)          |                      |           |            |
| Szabályozókészülék szoftver    | JF11.12 (fix,   | -                    | -         |            |
| verziószáma                    | gyári érték)    |                      |           |            |

# 8.2 Fűtőrendszer konfigurálás

#### szakember szint: Rendszerkialakítás

Menüszerkezet és beállítási tartományok  $\rightarrow$  32 oldal.

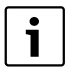

Az IPM kezelési útmutatójában talál példát a berendezésre. További lehetséges berendezések a tervezési dokumentációkban találhatók.

Ezt a menüt akkor használja, ha a rendszert automatikusan, vagy kézzel szeretné konfigurálni. Például az üzembe helyezésnél, vagy a berendezésen végzett változtatásoknál.

- Az összes BUS-résztvevő kódolása funkcióiknak megfelelően (pl. IPM 1 az 1-es, stb. fűtőkörhöz).
- Automatikus konfigurálás indítása.
- Ellenőrizze a többi menüpontot a Rendszerkialakítás alatt és ha szükséges, kézzel illessze az aktuális berendezéshez.

# 8.3 Fűtés paraméter

#### Szakember szint: Fűtési paraméterek

Menüszerkezet és beállítási tartományok  $\rightarrow$  33 oldal.

|   | i |  |
|---|---|--|
| _ |   |  |

Állítsa be a fűtőkészüléken levő előremenő hőmérséklet szabályozót a maximálisan szükséges előremenő hőmérsékletre.

Akkor használja ezt a menüt, ha a hozzárendelt fűtőkör paramétereit szeretné beállítani. Ezekkel a paraméterekkel számolják például a fűtés jelleggörbét.

#### Menü: Fűtési paraméterek > Fűtéstípus a fűtőkörben

- A hozzárendelt fűtőkör fűtés típusa:
  - Talppont/Végpont: alap beállítási értékek átvétele egy fűtési görbéhez egyenes formájában, a klasszikus talppont/végpont módszer szerint.
  - Padlófűtés: alap beállítási értékek átvétele egy fűtési görbéhez ívelt formában, egy padló fűtőkörhöz illeszkedik.
  - Radiátorok: alap beállítási értékek átvétele egy fűtési görbéhez ívelt formában, egy radiátoros fűtőkörhöz illeszkedik.
  - Konvektorok: alap beállítási értékek átvétele egy fűtési görbéhez ívelt formában, egy konvektoros fűtőkörhöz illeszkedik.

i

A mindenkori fűtéstípushoz nem szükséges paraméterek nem jelennek meg.

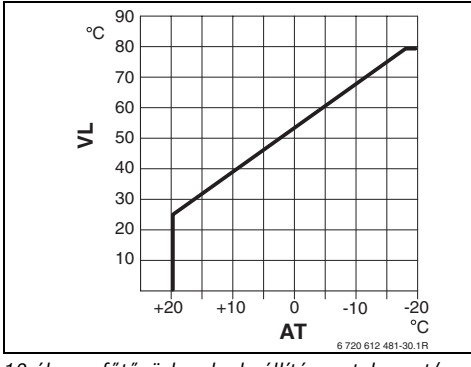

12 ábra fűtőgörbe alapbeállítása a talppont/ végpont eljáráshoz

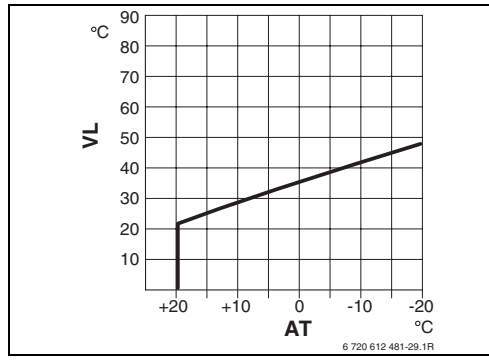

13 ábra fűtőgörbe alapbeállítása a padlófűtéshez

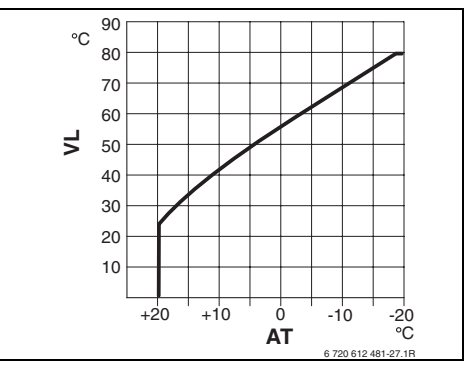

14 ábra fűtőgörbe alapbeállítása a radiátoros fűtéshez

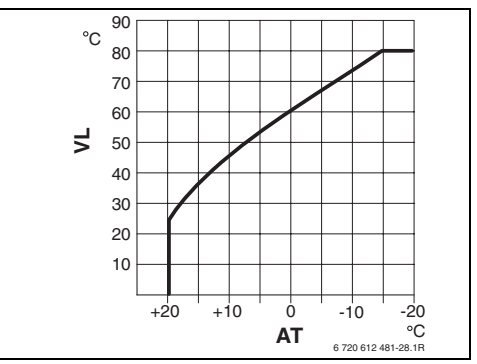

15 ábra fűtőgörbe alapbeállítása a konvektoros fűtéshez

#### AT Külső hőmérséklet

VL Előremenő hőmérséklet

| Fűtőgörbe alapbeállítása a fűtőkör  |                  |            |            |             |
|-------------------------------------|------------------|------------|------------|-------------|
| számára                             | Talppont/Végpont | Padlófűtés | Radiátorok | Konvektorok |
| Fűtőfelület kitevője (fix érték), a | -                | 1,1        | 1,3        | 1,4         |
| fűtési görbe íve                    |                  |            |            |             |
| Minimális külső hőmérséklet         | -                | – 15 °C    | – 15 °C    | – 15 °C     |
| Talppont                            | 25 °C            | -          | -          | -           |
| Végpont                             | 75 °C            | -          | -          | -           |
| Méretezési hőmérséklet              | -                | 45 °C      | 75 °C      | 80 °C       |
| Maximális előremenő hőmérséklet     | 80 °C            | 55 °C      | 80 °C      | 80 °C       |
| Helyiség hőmérséklet offset         | 0,0 K            | 0,0 K      | 0,0 K      | 0,0 K       |
| Fűtés ki külső hőmérsékletnél       | 20 °C            | 20 °C      | 20 °C      | 20 °C       |

#### Menü: Fűtési paraméterek > Talppont

 Állítsa be a fűtési görbe végpontját a klasszikus talppont/végpont módszer szerint.

#### Menü: Fűtési paraméterek > Végpont

 Állítsa be a fűtési görbe végpontját a klasszikus talppont/végpont módszer szerint.

#### Menü: Fűtési paraméterek > Méretezési hőmérséklet

- Állítsa be az előremenő névleges hőmérsékletet a telepítés esetére a hozzárendelt fűtőkör mindenkori fűtéstípusához illeszkedően
  - A Padlófűtés számára pl. 45 °C előremenő hőmérséklet.
  - A Radiátorok számára pl. 75 °C előremenő névleges hőmérsékletet.
  - A Konvektorok számára pl. 80 °C előremenő névleges hőmérséklet.

#### Menü: Fűtési paraméterek > Maximális előremenő hőmérséklet

- Állítsa be a maximális előremenő névleges hőmérsékletet a hozzárendelt fűtőkör mindenkori fűtéstípusához illeszkedően:
  - A Padlófűtés számára pl. 55 °C maximális előremenő névleges hőmérsékletet.
  - A Radiátorok számára pl. 80 °C maximális előremenő névleges hőmérsékletet.
  - A Konvektorok számára pl. 80 °C maximális előremenő névleges hőmérsékletet.

#### Menü: Fűtési paraméterek > Helyiség hőm.befoly. hatása

- A fűtőgörbén a helyiség hőmérséklet behatás beállítása:
  - 0%: nincs helyiséghőmérséklet behatás
  - 100%: maximális helyiséghőmérséklet behatás.

#### Menü: Fűtési paraméterek > Helyiség hőm. befoly. üzemmód.

- Válassza ki azokat az üzemmódokat, ahol a helyiség hőmérséklet behatásnak működnie kell:
  - Takarék-Fagyvédelem: a helyiséghőmérséklet behatás csak ezekben az üzemmódokban aktív.
  - Fűtés-Takarék-Fagyv.: a helyiséghőmérséklet behatás mindig aktív.

#### Menü: Fűtési paraméterek > Helyiség hőmérséklet offset

 Állítsa be a kívánt helyiséghőmérséklet tartós megemelését a hozzárendelt fűtőkör számára, pl. hogy a rendszerfüggő eltéréseket korrigálja.

#### Menü: Fűtési paraméterek > Fűtés ki az alacsony hőm.szintig

- Kihűlési fázis kiválasztása a hozzárendelt fűtőkör számára:
  - Nem: fűtési üzem a fűtési görbének megfelelően.
  - Igen: a fűtési görbének megfelelő fűtés üzem, azonban nincs fűtés üzem a lehülési szakaszban, amíg az aktuális helyiség hőmérséklet (például Fűtés = 21,0 °C) először a következő legalacsonyabb üzemmódban kívánt helyiség hőmérsékletét (pl. Takarék 15,0 °C) elérte. Azután ennek megfelelően a következő legalacsonyabb üzemmód szerint fűt (pl. Takarék 15,0 °C-kal).

#### Menü: Fűtési paraméterek > Fűtés ki külső hőmérsékletnél

- Állítsa be azt a külső hőmérsékletet a hozzárendelt fűtőkör számára, amelynél a fűtésnek ki kell kapcsolnia:
  - 10 °C ... 25 °C: az a külső hőmérséklet, ahol a fűtés kikapcsol.
  - 99 °C: a funkció kikapcsol, tehát a fűtés bármely külső hőmérsékletnél bekapcsolhat.

#### Menü: Fűtési paraméterek > Fagyhatár hőmérséklet

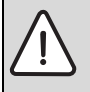

Figyelem: Ha a fagyhatár túl alacsonyan van beállítva és a külső hőmérséklet tartósan 0 °C fok alatt van, a forró vizet szállító alkatrészek tönkremehetnek!

- a gyárilag beállított fagyhatár (3 °C) rendszerhez való igazítását kizárólag szakemberrel végeztesse.
- a fagyhatár ne legyen túl alacsonyra állítva.
   Az ebből adódó károkra a garancia nem érvényes!
- Amennyiben a külső hőmérséklet a beállított fagyhatár hőmérsékletét 1 K(°C) értékkel túllépi és nincs hőigény, a fűtőköri szivattyú kikapcsol.
- Amennyiben a külső hőmérséklet a beállított fagyhatár hőmérséklete alá süllyed, a fűtőköri szivattyú bekapcsol (berendezés fagyvédelme).
- Állítsa be azt a fagyhatár hőmérsékletet, melynél a fűtésnek a hozzárendelt fűtőkör számára be kell kapcsolnia.

#### Menü: Fűtési paraméterek > Keverő működési ideje

 A Keverő működési ideje beállítsa az alkalmazott keverő állítómotor üzemidejére a hozzárendelt fűtőkör számára.

#### Menü: Fűtési paraméterek > Minimális külső hőmérséklet

görbét eredményez.

Minimális Minimális külső külső °C-ban °C-ban Helység Helység Athén - 2 Marseille - 6 Berlin - 15 Moszkva - 30 Brüsszel - 10 Nápolv - 2 Budapest - 12 Nizza ± 0 - 20 Párizs - 10 Bukarest Hamburg - 12 Prága - 16 Helsinki - 24 Róma - 1 Isztanbul - 4 Szevaszto-- 12 log Stockholm Koppenhága - 13 - 19 Lisszabon +0Valencia - 1 London - 1 Bécs - 15 - 4 Madrid Zürich - 16

2. tábl. Minimális külső hőmérsékletek Európában

#### Menü: Fűtési paraméterek > Az épület hőtároló képessége

- Állítsa be az épület hőtároló képességének tényezőjét.
  - ≥ 50 %: nehéz építésű épület (pl. téglaház vastag falakkal).
  - ≤ 50 %: könnyű építésű épület (pl. hétvégi ház fából).

#### Menü: Fűtési paraméterek > Belső helyiség hőm. érzékelő kiegyenl.

Ezt a menüt akkor használja, ha korrigálni szeretné a kijelzett helyiség hőmérsékletet.

- Az alkalmas precíziós mérőkészüléket az FB 100 közelében helyezze el. A precíziós mérőkészülék nem adhat le hőt az FB 100-nak.
- Tartsa távol az olyan hőforrásokat, mint a napsugárzás, test melege, stb. 1 óra hosszáig.
- Egyenlítse ki a helyiség hőmérséklethez tartozó megjelenített korrekciós értéket.

#### Menü: Fűtési paraméterek > Optimalizálási behatás fűtőkör

Részletes leírás a **Optimalizálási behatás fűtőkör**-höz → 29 oldal.

További információk az időjárás vezényelt szabályozó útmutatóiban található.

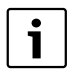

A szolár rendszer további beállításait az időjárásvezérelt szabályozón lehet elvégezni.

# 8.4 Zavartörténet

#### Szakember szint: Rendszerhiba

Menüszerkezet → 33 oldal.

Itt a szakember a legutolsó 20 esetleg fellépett üzemzavart jelenítheti meg a kijelzőn (üzemzavar dátuma, -forrása, -kódja és leírása). Az először kijelzett zavar még aktív lehet.

### 8.5 Vevőszolgálat címének megjelenítése és beállítása

#### Szakember szint: Vevőszolgálat

Menüszerkezet és beállítási tartomány  $\rightarrow$  34 oldal.

Szerviz esetén a szakember itt megadhatja a szakszerviz címét és telefonszámát.

### Szóköz megadása:

1

 Ha az aktuális jel sötét háttérrel jelenik meg, a gombbal törölje (szóköz = \_ ).

# 8.6 Rendszer-információk megjelenítése

#### Szakember szint: Rendszer információ

Menüszerkezet  $\rightarrow$  34 oldal

Különféle rendszerinformációk megjelenítése:

- Első üzembe helyezés dátuma (az üzembe helyezéskor automatikusan aktiválódik)
- Fűtőberendezés rendelési száma (fűtőkészülék fix értéke)
- Fűtőberendezés gyártási ideje (fűtőkészülék fix értéke)
- Szabályozó típusa és rendelési száma (fix gyári érték)
- Szabályozó gyártási ideje (fix gyári érték)
- Szabályozókészülék szoftver verziószáma (fix gyári érték)

#### Hiba elhárítás 9

A BUS-résztvevők üzemzavarai megjelennek.

A fűtőkészülék üzemzavara (pl. EA üzemzavar) a távszabályozó kijelzőjén megjelenik a megfelelő útbaigazító szövegekkel.

Hiba elhárítás a kijelzővel

hívja fel a szerelőjét. ►

9.1

Üzemzavar száma 1

- 2 BUS résztvevő, amelyik az üzemzavart észlelte és a szabályozónak jelentette
- 3 Szöveg az üzemzavar számához
- Kód, vagy további üzemzavar szöveg 4

Az aktuális üzemzavar a szabályozón és az összes távszabályozón megjelenik (a FB 10 egységen, szöveg nélkül):

Az érintett BUS-résztvevőt jelezni kell az aktuális ۲ üzemzavarral. A fellépett üzemzavar csak azon a BUSrésztvevőn hárítható el, mely a zavart okozta.

| Kijelzo (-> 1, 3 es 4 poz. a 16. abran) |     |                                  |                                  |
|-----------------------------------------|-----|----------------------------------|----------------------------------|
| Szöveg                                  | Kód | Ok                               | Elhárítás szakemberrel           |
| Üzemzavar 01                            | 10  | Az IPM-hez rendelt FB 100 BUS-   | Ellenőrizze a BUS-résztvevő      |
| Hiba a busz-kommunikációban!            |     | résztvevő nem jelentkezik.       | kódolását, ellenőrizze a BUS-    |
|                                         | 200 | A fűtőkészülék nem jelentkezik.  | kapcsolatot és adott esetben     |
|                                         |     |                                  | szüntesse meg a szakadást.       |
|                                         | 201 | Hibás BUS résztvevő került       | Azonosítsa a hibás BUS-          |
|                                         |     | csatlakoztatásra.                | résztvevőt és cserélje ki azt.   |
| Üzemzavar 02                            | 40  | Hibás BUS résztvevő került       | Azonosítsa a hibás BUS-          |
| Belső hiba!                             |     | csatlakoztatásra.                | résztvevőt és cserélje ki azt.   |
|                                         | 41  | Két azonos kód van az IPM-en     | Kapcsolja ki a berendezést és    |
|                                         | 42  | Helyezze a kódoló kapcsolót az   | korrigálja a kódolást.           |
|                                         |     | IPM-en köztes állásba.           |                                  |
|                                         | 50  | A termikus fertőtlenítés az IPM- | Állítsa be az előremenő          |
|                                         |     | en keresztül nem sikerült.       | hőmérséklet szabályozót a        |
|                                         |     |                                  | fűtőkészüléken jobbra            |
|                                         |     |                                  | ütközésig.                       |
|                                         | 100 | Az ISM nem válaszol.             | Ellenőrizze a BUS-kapcsolatot és |
|                                         |     |                                  | adott esetben szüntesse meg a    |
|                                         |     |                                  | szakadást.                       |
|                                         | 254 | Túlcsordulás az üzemzavar-       | -                                |
|                                         |     | jelzéseknél.                     |                                  |

12 h . VISSZA AZ OK GOMBBAL Özemzavar 11 1 2 IPM kódolás 1-Rendszerkialakítás: új busz-résztvevő 135 24h ١ 2

16 ábra Zavarkijelző 1 ►

A szakember számára:

Szüntesse meg az üzemzavart a fűtőkészülék dokumentációjának megfelelően.

| Kijelző ( <del>→</del> 1, 3 és 4 poz. a 16. ábrán)                                                                                           |                                 |                                                                                                    |                                                                                                    |
|----------------------------------------------------------------------------------------------------|---------------------------------|----------------------------------------------------------------------------------------------------|----------------------------------------------------------------------------------------------------|
| Szöveg                                                                                                    | Kód                             | Ok                                                                                                    | Elhárítás szakemberrel                                                                                                    |
| Üzemzavar 02<br>Belső hiba!<br>EEPROM probléma miatt néhány paraméter<br>visszaállítva az alapbeállításra                                    | 205                             | Lásd a kijelző szöveget! <sup>1)</sup> A<br>többi BUS-résztvevőn azonban<br>ehelyett a kód jelenik meg és az<br>a kijelzett szövegnek felel meg.                                     | Ellenőrizze és ha kell állítsa be a<br>paramétereket. Az ismételt<br>előfordulás esetén derítse ki a<br>hibás szabályozót/<br>távszabályozót és cserélje ki azt. |
| Üzemzavar 02<br>Belső hiba!<br>Az FB100/FW100/FW200/FW1000 nem<br>képes tovább vezérelni a fűtési rendszert!                                 | 255                             | Lásd a <sup>1)</sup> kijelző szöveget!                                                                                                    | Keresse meg a hibás<br>szabályozót/távszabályozót és<br>cserélje ki azt.                                                                                         |
| Üzemzavar 03<br>A helyiség hőmérsékletérzékelő hibás                                                                                         | 20                              | Szakadt a szabályozóba vagy a<br>távszabályozóba beépített<br>helyiség hőmérséklet érzékelő.<br>A szabályozóba/távszabályozóba<br>épített helyiség hőmérséklet<br>érzékelő zárlatos. | Keresse meg a hibás<br>szabályozót vagy távszabályozót<br>és cserélje ki azt.                                                                                    |
| Üzemzavar 10<br>Rendszerkialakítás: érvénytelen                                                                                              | 194<br>195                      | A szabályozó felismert egy nem<br>létező fűtőkörhöz tartozó<br>távszabályozót.                                                                                                    | Ellenőrizze a rendszer felépítést<br>a szabályozón, ha kell illessze és<br>újra állítsa be a paramétereket.                                                      |
| Üzemzavar 10<br>Rendszerkialakítás: érvénytelen                                                                                              | 196<br>197<br>198<br>199        | A rendszerben csak egy vegyes<br>fűtőkör engedélyezett!                                                                                                    |                                                                                                    |
| Üzemzavar 11<br>Rendszerkialakítás: új busz-résztvevő                                                                                        | 131<br>132                      | A szabályozó új ISM egységet<br>ismert fel.                                                                                                    | Minden ISM egységet helyezzen<br>feszültség alá és indítsa el a<br>szabályozón az automatikus<br>rendszer konfigurációt.                                         |
| Üzemzavar 11 Rendszerkialakítás: új busz-<br>résztvevő új távszabályozó felismerve,<br>ellenőrizze a rendszerkialakítást és illessze<br>azt! | 133<br>134                      | A szabályozó új távszabályozót<br>ismert fel.                                                                                                    | Ellenőrizze és illessze a rendszer<br>konfigurációt.                                                                                                    |
| Üzemzavar 11<br>Rendszerkialakítás: új busz-résztvevő                                                                                        | 135<br>136<br>137<br>138<br>139 | A szabályozó új IPM egységet<br>ismert fel.                                                                                                    |                                                                                                    |
| Üzemzavar 12<br>Rendszerkialakítás: busz-résztvevő hiányzik                                                                                  | 170<br>171                      | ISM1 nem található, ellenőrizze<br>a csatlakozást!                                                                                                    | Ellenőrizze az ISM1/ISM2<br>csatlakozást.                                                                                                    |
| Üzemzavar 12<br>Rendszerkialakítás: busz-résztvevő hiányzik                                                                                  | 172                             | Az eddigi tároló IPM a<br>hidraulikus eltérések miatt már<br>nem ismerhető fel a<br>szabályozón.                                                                                     | Kódolás ellenőrzése és javítása.<br>Az IPM esetében áramtalanított<br>állapotban.                                                                                |

1)A kijelző szöveg azon a BUS résztvevőn jelenik meg (pl. távszabályozó), amelyik észlelte a hibát.

| Kijelző (→ 1, 3 és 4 poz. a 16. ábrán)         |     |                                        |                                     |
|------------------------------------------------|-----|----------------------------------------|-------------------------------------|
| Szöveg                                         | Kód | Ok                                     | Elhárítás szakemberrel              |
| Üzemzavar 12                                   | 173 | A tároló IPM a hidraulikus             | Ellenőrizze a csatlakozást és a     |
| Rendszerkialakítás: busz-résztvevő hiányzik    |     | eltérések alapján már nem              | kódolást.                           |
|                                                |     | ismerhető fel a szabályozón.           |                                     |
| Üzemzavar 12                                   | 174 | Az x kódolású távszabályozó            |                                     |
| Rendszerkialakítás: busz-résztvevő hiányzik    | 175 | nem ismerhető fel a                    |                                     |
|                                                |     | szabályozón.                           |                                     |
| Üzemzavar 12                                   | 176 | 1-es kódolású IPM nem                  |                                     |
| Rendszerkialakítás: busz-résztvevő hiányzik    | 177 | található, ellenőrizze a               |                                     |
|                                                | 178 | csatlakozást és a kódolást!            |                                     |
|                                                | 179 |                                        |                                     |
| Üzemzavar 13                                   | 157 | Lásd a <sup>1)</sup> kijelző szöveget! | Ellenőrizze a használati melegvíz   |
| Rendszerkialakítás: busz-résztvevő             |     |                                        | készítés rendszer konfigurációt,    |
| módosítva vagy kicserélve                      |     |                                        | vagy indítsa el az automatikus      |
|                                                |     |                                        | rendszer konfigurációt.             |
| Üzemzavar 13                                   | 158 |                                        | Ellenőrizze az 1 fűtőkör            |
| Rendszerkialakítás: busz-résztvevő             | 159 |                                        | rendszerbeállítást és az IPM        |
| módosítva vagy kicserélve                      |     |                                        | csatlakozásait az 1 fűtőkörhöz!     |
| Üzemzavar 14                                   | 117 | A melegvíz termelést a                 | Azonosítsa a meg nem engedett       |
| Rendszerkialakítás: nem megengedett busz-      |     | fűtőkészülék vezérli. Az IPM           | BUS-résztvevőket és távolítsa el    |
| résztvevő                                      |     | modulon keresztüli melegvíz            | azokat a berendezésből.             |
|                                                |     | termelés hatástalan!                   |                                     |
| Üzemzavar 14                                   | 118 | Lásd a <sup>1)</sup> kijelző szöveget! | A tárolóhoz tartozó IPM modult      |
| Rendszerkialakítás: nem megengedett busz-      | 119 |                                        | kódolását 3-ra vagy annál           |
| résztvevő                                      |     |                                        | magasabb értékre kell beállítani!   |
| Üzemzavar 15                                   | 30  | Külső hőmérséklet nem áll              | Ellenőrizze a külső hőmérséklet-    |
| Külső hőmérséklet érzékelő nincs               |     | rendelkezésre!                         | érzékelőt és adott esetben          |
| csatlakoztatva!                                |     |                                        | javítsa ki a szakadást.             |
| Üzemzavar 19                                   | 202 | BUS-résztvevő konfigurálva,            | Ellenőrizze a rendszer felépítést,  |
| A beállított paramétereket nem lehet           |     | mégis jelenleg nem elérhető.           | ha kell illessze és újra állítsa be |
| menteni!                                       |     |                                        | a paramétereket.                    |
| Üzemzavar 20                                   | 192 | Lásd a <sup>1)</sup> kijelző szöveget! |                                     |
| Rendszerkialakítás: érvénytelen                |     |                                        |                                     |
| Fűtőkör érvénytelen kódolása, az FW200-zal     |     |                                        |                                     |
| csak az 1 4. kódolás lehetséges!               |     | _                                      |                                     |
| Üzemzavar 20                                   | 193 |                                        |                                     |
| Rendszerkialakítás: érvénytelen                |     |                                        |                                     |
| Fűtőkör érvénytelen kódolása, az FW100-zal     |     |                                        |                                     |
| csak az 1. kódolás lehetséges!                 |     | -                                      |                                     |
| Uzemzavar 21                                   | 137 |                                        |                                     |
| Rendszerkialakítás: új busz-résztvevő          | 139 |                                        |                                     |
| Uj IPM felismerve, ellenőrizze és állítsa be a |     |                                        |                                     |
| rendszerbeállítást!                            |     | 4                                      |                                     |
| Uzemzavar 22                                   | 178 |                                        |                                     |
| Rendszerkialakítás: busz-résztvevő hiányzik    | 179 |                                        |                                     |
| 1-es kodolású IPM nem található, ellenőrizze   |     |                                        |                                     |
| a csallakozast es a kodolast!                  | 1   |                                        |                                     |

1)A kijelző szöveg azon a BUS résztvevőn jelenik meg (pl. távszabályozó), amelyik észlelte a hibát.

| Kijelző ( <del>→</del> 1, 3 és 4 poz. a 16. ábrán)                                                                                                    |     |                                                                                                    |                                                                                                    |
|----------------------------------------------------------------------------------------------------|-----|----------------------------------------------------------------------------------------------------|----------------------------------------------------------------------------------------------------|
| Szöveg                                                                                                    | Kód | Ok                                                                                                   | Elhárítás szakemberrel                                                                                                    |
| Üzemzavar 23<br>Rendszerkialakítás: busz-résztvevő<br>módosítva vagy kicserélve<br>Ellenőrizze az 1 fűtőkör rendszerbeállítást<br>és az IPM csatlakozásait az 1 fűtőkörhöz!<br>Üzemzavar 24<br>Rendszerkialakítás: nem megengedett busz-<br>résztvevő<br>A tárolóhoz tartozó IPM modult kódolását 3-<br>ra vagy annál magasabb értékre kell<br>beállítani! | 159 | Lásd a <sup>1)</sup> kijelző szöveget!                                                               |                                                                                                    |
| Üzemzavar 27<br>FW100/FW200/FW1000 nem található!                                                                                                    | 191 | Lásd a <sup>1)</sup> kijelző szöveget!                                                               | Ellenőrizze a BUS-kapcsolatot és<br>adott esetben szüntesse meg a<br>szakadást.                                                                        |
| Üzemzavar 28<br>Távszabályozó a hőtermelőbe szerelve!                                                                                                    | 155 | Fűtőkészülékbe épített<br>távszabályozó.                                                             | A távszabályozót a lakótérben<br>telepítse.                                                                                                    |
| Üzemzavar 29<br>A beállított paramétereket nem lehet<br>menteni!                                                                                                    | 202 | BUS-résztvevő konfigurálva,<br>mégis jelenleg nem elérhető.                                          | Ellenőrizze a rendszer felépítést<br>vizsgálja meg rendszer<br>felépítést, ha kell illessze és újra<br>állítsa be a paramétereket a<br>távszabályozón. |
| Üzemzavar 30<br>Keverő hőmérséklet-érzékelő<br>meghibásodott!                                                                                                    | 7   | Az IPM-re kötött<br>keverőhőmérséklet-érzékelő<br>(MF) hibás.                                        | Ellenőrizze a<br>keverőhőmérséklet-érzékelőt<br>(MF) és adott esetben cserélje<br>ki.                                                                  |
| Üzemzavar 31<br>Külső előremenő hőmérséklet-érzékelő<br>meghibásodott!                                                                                                    | 6   | Az IPM-re kötött közös<br>hőmérséklet-érzékelő (VF)<br>hibás.                                        | Ellenőrizze a közös hőmérséklet-<br>érzékelőt (VF) és adott esetben<br>cserélje ki.                                                                    |
| Üzemzavar 32<br>Tároló hőmérséklet-érzékelő<br>meghibásodott!                                                                                                    | 8   | Az IPM-re kötött<br>tárolóhőmérséklet-érzékelő (SF)<br>hibás.                                        | Ellenőrizze a tárolóhőmérséklet-<br>érzékelőt (SF) és adott esetben<br>cserélje ki.                                                                    |
| Üzemzavar 33<br>Hőmérséklet-érzékelők rosszul vannak<br>csatlakoztatva!                                                                                                    | 20  | Az IPM-re tárolóhőmérséklet-<br>érzékelő (SF) és<br>keverőhőmérséklet-érzékelő<br>(MF) csatlakozik.  | A két hőmérséklet-érzékelő (SF<br>v. MF) egyikét távolítsa el.                                                                                         |
|                                                                                                    | 21  | Az IPM-re két közös<br>hőmérséklet-érzékelő (VF)<br>csatlakozik.                                     | Távolítsa el az egyik közös<br>hőmérséklet-érzékelőt (VF).                                                                                             |
|                                                                                                    | 22  | Csatlakoztassa a hőmérséklet<br>érzékelőt az IUM-re                                                  | Távolítsa el a hőmérséklet<br>érzékelőt, ha kell használja a<br>kódoló áthidalót.                                                                      |
| Üzemzavar 34<br>A csatlakoztatott hőmérséklet-érzékelő és az<br>üzemmód eltér egymástól!                                                                                                    | 23  | Az IPM-re csatlakoztatott<br>hőmérséklet-érzékelő és a hozzá<br>rendelt üzemmód nem<br>illeszkednek. | Ellenőrizze a hőmérséklet<br>érzékelőt és a hozzárendelt<br>üzemmódot, ha kell illessze<br>össze őket.                                                 |

1)A kijelző szöveg azon a BUS résztvevőn jelenik meg (pl. távszabályozó), amelyik észlelte a hibát.

# 44 | Hiba elhárítás

| Kijelző (→ 1, 3 és 4 poz. a 16. ábrán)     |     |                                              |                                             |
|--------------------------------------------|-----|----------------------------------------------|---------------------------------------------|
| Szöveg                                     | Kód | Ok                                           | Elhárítás szakemberrel                      |
| Üzemzavar 40                               | 101 | A (T1) érzékelő vezeték                      | Ellenőrizze a (T <sub>1</sub> ) hőmérséklet |
| T1 hőmérséklet-érzékelő az 1.              |     | zárlatos.                                    | érzékelőt és ha kell cserélje ki.           |
| kollektorfelületen meghibásodott!          | 102 | A (T1) érzékelő vezeték                      |                                             |
|                                            |     | szakadt.                                     |                                             |
| Üzemzavar 41                               | 103 | A (T <sub>2</sub> ) érzékelő vezeték         | Ellenőrizze a (T <sub>2</sub> ) hőmérséklet |
| T2 hőmérséklet-érzékelő a szolártárolónál  |     | zárlatos.                                    | érzékelőt és ha kell cserélje ki.           |
| alul meghibásodott!                        | 104 | A (T <sub>2</sub> ) érzékelő vezeték         |                                             |
|                                            |     | szakadt.                                     |                                             |
| Üzemzavar 42                               | 105 | A (T <sub>3</sub> ) érzékelő vezeték         | Ellenőrizze a (T <sub>3</sub> ) hőmérséklet |
| T3 hőmérséklet-érzékelő a tárolónál a      |     | zárlatos.                                    | érzékelőt és ha kell cserélje ki.           |
| fűtési visszatérő magasságában             | 106 | A (T <sub>3</sub> )érzékelő vezeték szakadt. |                                             |
| meghibásodott!                             |     |                                              |                                             |
| Üzemzavar 43                               | 107 | A (T <sub>4</sub> ) érzékelő vezeték         | Ellenőrizze a (T <sub>4</sub> ) hőmérséklet |
| T4 hőmérséklet-érzékelő a fűtési           |     | zárlatos.                                    | érzékelőt és ha kell cserélje ki.           |
| visszatérésnél meghibásodott!              | 108 | A (T₄) érzékelő vezeték                      |                                             |
|                                            |     | szakadt.                                     |                                             |
| Üzemzavar 44                               | 109 | A (T <sub>5</sub> ) érzékelő vezeték         | Ellenőrizze a (T <sub>5</sub> ) hőmérséklet |
| T5 hőmérséklet-érzékelő a szolártárolónál  |     | zárlatos.                                    | érzékelőt és ha kell cserélje ki.           |
| fent meghibásodott!                        | 110 | A (T <sub>5</sub> ) érzékelő vezeték         |                                             |
|                                            |     | szakadt.                                     |                                             |
| Üzemzavar 45                               | 111 | A (T <sub>6</sub> ) érzékelő vezeték         | Ellenőrizze a (T <sub>6</sub> ) hőmérséklet |
| T6 hőmérséklet-érzékelő az utómelegítő     |     | zárlatos.                                    | érzékelőt és ha kell cserélje ki.           |
| tárolónál alul meghibásodott!              | 112 | A (T <sub>6</sub> ) érzékelő vezeték         |                                             |
|                                            |     | szakadt.                                     |                                             |
| Üzemzavar 46                               | 113 | A (TA) érzékelő vezeték                      | Ellenőrizze a (TA) hőmérséklet              |
| TA hőmérséklet-érzékelő a 2.               |     | zárlatos.                                    | érzékelőt és ha kell cserélje ki.           |
| kollektorfelületen meghibásodott!          | 114 | A (TA) érzékelő vezeték                      |                                             |
|                                            |     | szakadt.                                     |                                             |
| Üzemzavar 47                               | 115 | A (TB) érzékelő vezeték                      | Ellenőrizze a (TB) hőmérséklet              |
| TB hőmérséklet-érzékelő a B tárolónál fent |     | zárlatos.                                    | érzékelőt és ha kell cserélje ki.           |
| meghibásodott!                             | 116 | A (TB) érzékelő vezeték                      |                                             |
|                                            |     | szakadt.                                     |                                             |
| Üzemzavar 48                               | 117 | A (TC) érzékelő vezeték                      | Ellenőrizze a (TC) hőmérséklet              |
| TC hőmérséklet-érzékelő a C tárolónál lent |     | zárlatos.                                    | érzékelőt és ha kell cserélje ki.           |
| meghibásodott!                             | 118 | A (TC) érzékelő vezeték                      | 1                                           |
|                                            |     | szakadt.                                     |                                             |
| Üzemzavar 49                               | 119 | A (TD) érzékelő vezeték                      | Ellenőrizze a (TD) hőmérséklet              |
| TD hőmérséklet-érzékelő a külső            |     | zárlatos.                                    | érzékelőt és ha kell cserélie ki.           |
| hőcserélőnél meghibásodott!                | 120 | A (TD) érzékelő vezeték                      | 1                                           |
| -                                          |     | szakadt.                                     |                                             |

| Kijelző (→ 1, 3 és 4 poz. a 16. ábrán)                                          |                   |                                                                                                    |                                                                                                    |
|---------------------------------------------------------------------------------|-------------------|----------------------------------------------------------------------------------------------------|----------------------------------------------------------------------------------------------------|
| Szöveg                                                                          | Kód               | Ok                                                                                                    | Elhárítás szakemberrel                                                                                                    |
| Üzemzavar 50<br>A szolár szivattyú blokkolva vagy levegő van<br>a rendszerben!  | 121<br>126<br>140 | A szolár szivattyú (SP, PA vagy<br>PC) mechanikus blokkolás<br>miatt megszorult.                                  | A szivattyúfejen lévő csavart<br>csavarja ki és a szivattyú<br>tengelyt szabadítsa ki egy<br>csavarhúzóval. Ne üsse meg a<br>szivattyú tengelyét! |
|                                                                                 |                   | Levegő a szolárrendszerben.                                                                                       | Légtelenítse a szolárrendszert,<br>adott esetben töltse után a<br>hőhordozó folyadékot.                                                           |
|                                                                                 | 143               | A szekunderkör szivattyú (PD)<br>mechanikus blokkolás miatt<br>megszorult.                                        | A szivattyúfejen lévő csavart<br>csavarja ki és a szivattyú<br>tengelyt szabadítsa ki egy<br>csavarhúzóval. Ne üsse meg a<br>szivattyú tengelyét! |
| Üzemzavar 51<br>A csatlakoztatott hőmérséklet érzékelő<br>típusa nem megfelelő! | 122               | A kollektor hőmérséklet-<br>érzékelő típust tároló<br>hőmérséklet-érzékelőként (T <sub>2</sub> )<br>használjuk.   | Alkalmazzon helyes<br>hőmérséklet érzékelőt. →<br>A műszaki adatok az ISM<br>szerelési útmutatójában                                              |
|                                                                                 | 123               | A tároló hőmérséklet-érzékelő<br>típusát kollektor hőmérséklet-<br>érzékelőként (T <sub>1</sub> ) használjuk.     | találhatók.                                                                                                    |
|                                                                                 | 127               | A tároló hőmérséklet-érzékelő<br>típusát kollektor hőmérséklet-<br>érzékelőként (TA) használjuk.                  |                                                                                                    |
|                                                                                 | 132               | A PTC 1000 hőmérséklet-<br>érzékelő típust tároló<br>hőmérséklet-érzékelőként (T <sub>2</sub> )<br>használjuk.    |                                                                                                    |
|                                                                                 | 133               | A PTC 1000 hőmérséklet-<br>érzékelő típust tároló<br>hőmérséklet-érzékelőként (T <sub>1</sub> )<br>használjuk.    |                                                                                                    |
| Üzemzavar 52<br>A hőmérséklet érzékelő felcserélve!                             | 124               | Cserélje ki a (T <sub>1</sub> és T <sub>2</sub> )<br>hőmérséklet érzékelőket.                                     | Ellenőrizze a hőmérséklet<br>érzékelőt és ha kell cserélje ki a                                                                                   |
|                                                                                 | 129               | Cserélje ki a (TA és T <sub>2</sub> )<br>hőmérséklet érzékelőt.                                                   | csatlakozót.                                                                                                    |
|                                                                                 | 130               | Cseréjel ki a (T <sub>1</sub> és TA)<br>hőmérséklet érzékelőket.                                                  |                                                                                                    |
|                                                                                 | 131               | Cseréjel ki a (T <sub>2</sub> és TB)<br>hőmérséklet érzékelőket.                                                  |                                                                                                    |
|                                                                                 | 141               | Cseréjel ki a (T <sub>2</sub> és TC)<br>hőmérséklet érzékelőket.                                                  |                                                                                                    |
| <u></u>                                                                         | 144               | Cseréjel ki a (T <sub>2</sub> és TD)<br>hőmérséklet érzékelőket.                                                  |                                                                                                    |
| Uzemzavar 53<br>A hőmérséklet érzékelő rossz helyre van<br>felszerelve!         | 125<br>128        | A kollektor hőmérséklet-<br>érzékelő (T <sub>1</sub> vagy TA) a<br>kollektorfelület belépésénél van<br>telepítve. | A kollektor hőmérséklet-<br>érzékelőt (T <sub>1</sub> vagy TA) szerelje a<br>kollektorfelület kilépésének<br>közelébe.                            |

# 46 | Hiba elhárítás

| Kijelző (→ 1, 3 és 4 poz. a 16. ábrán)                                                               |     |                                                                                                    |                                                                                                    |
|----------------------------------------------------------------------------------------------------|-----|----------------------------------------------------------------------------------------------------|----------------------------------------------------------------------------------------------------|
| Szöveg                                                                                               | Kód | Ok                                                                                                    | Elhárítás szakemberrel                                                                                                    |
| Üzemzavar 54<br>A termikus fertőtlenítésnek megfelelő<br>hőmérséklet a szolártárolóban nem teljesül! |     | Túl alacsony a szolár tároló<br>számára a maximális<br>hőmérséklet.                                                          | Állítsa magasabbra a szolár<br>tároló maximális hőmérsékletét.                                                                                                    |
|                                                                                                    |     | A fertőtlenítő szivattyú (PE)<br>szállítási mennyisége túl<br>alacsony.                                                      | Állítsa magasabbra a fertőtlenítő<br>szivattyú (PE) fokozatát vagy ha<br>lehetséges, nyissa tágabbra a<br>fojtószelepet.                                                           |
|                                                                                                    |     | A termikus fertőtlenítést kézzel<br>megszakították mielőtt a szolár<br>tárolóban kialakult volna a<br>szükséges hőmérséklet. | Nincs üzemzavar!<br>Az üzemzavarjelzés csak 5<br>percig jelenik meg.                                                                                                    |
| Üzemzavar 55<br>A szolárrendszer még nincs üzembe<br>helyezve!                                       | 146 | A szolár rendszer még nem<br>üzemel.                                                                                         | Töltse fel, légtelenítse a<br>szolárberendezést a<br>dokumentációjának<br>megfelelően, és készítse elő az<br>üzembe helyezéshez. Ezután<br>helyezze üzembe a<br>szolárberendezést. |
| Üzemzavar 56<br>Legalább egy szivattyú / egy szelep kézi                                             | 147 | Az (SP) szivattyú kézi üzemben<br>van.                                                                                       | Állítsa vissza a "Automatikus<br>üzemmód" szivattyút, vagy a                                                                                                    |
| üzemmódban!                                                                                          | 148 | A (DWU1) szelep kézi üzemben<br>van.                                                                                         | szelepetl.                                                                                                    |
|                                                                                                    | 150 | A (PA) szivattyú kézi üzemben<br>van.                                                                                        |                                                                                                    |
|                                                                                                    | 151 | A (PB) szivattyú kézi üzemben<br>van.                                                                                        |                                                                                                    |
|                                                                                                    |     | A (PC/DWUC) szivattyú/szelep<br>kézi üzemben van.                                                                            |                                                                                                    |
|                                                                                                    | 153 | A (PD) szivattyú kézi üzemben<br>van.                                                                                        |                                                                                                    |
|                                                                                                    | 154 | A (PE) szivattyú kézi üzemben<br>van.                                                                                        |                                                                                                    |

| 9.2 Hibaelhárítás | kijelző nélkül |
|-------------------|----------------|
|-------------------|----------------|

| Hibajelenség                                                                             | Ok                                                                                       | Elhárítás                                                                                                    |
|------------------------------------------------------------------------------------------|------------------------------------------------------------------------------------------|----------------------------------------------------------------------------------------------------|
| Nem lehet elérni a kívánt<br>helyiség hőmérsékletet.                                     | A termosztát szelep túl alacsony értékre lett<br>beállítva.                              | Állítsa magasabbra a termosztátszelep(ek)et.                                                                                   |
|                                                                                          | A fűtőgörbe túl alacsony értékre állítva.                                                | Állítsa magasabbra a "Hőmérsékletszint" a<br>"Fűtés"számára, vagy korrigáltassa a fűtési<br>görbét szakemberrel.               |
|                                                                                          | A fűtő készülék előremenő hőmérséklet<br>szabályozója túl alacsonyra lett beállítva.     | Állítsa magasabb értékre az előremenő<br>hőmérséklet-szabályozót.                                                              |
|                                                                                          |                                                                                          | Adott esetben csökkentse a beavatkozást a<br>szoláris optimalizálásba.                                                         |
|                                                                                          | Levegő beáramlás a fűtő berendezésben.                                                   | Légtelenítse a fűtőtesteket és a<br>fűtőberendezést.                                                                           |
| A felfűtés túl sokáig tart.                                                              | "Felfűtési sebesség." túl alacsony értékre<br>állítva.                                   | A "Felfűtési sebesség." részt pl. állítsa<br>"gyors" értékre.                                                                  |
| A kívánt helyiség hőmérséklet<br>értéket messze túlléptük.                               | Túl melegek a fűtőtestek.                                                                | Állítsa alacsonyabbra a<br>termosztátszelep(ek)et.                                                                             |
|                                                                                          |                                                                                          | Állítsa alacsonyabbra a "Hőmérsékletszint" a<br>"Fűtés"számára, vagy korrigáltassa a fűtési<br>görbét szakemberrel.            |
|                                                                                          | Kedvezőtlen a FB 100 szerelési helye, pl.<br>külső fal, ablak közeli hely, huzat,        | Válasszon kedvezőbb szerelési helyet az<br>FB 100 számára és helyeztesse át<br>szakemberrel.                                   |
| Túl nagy a helyiség<br>hőmérséklet sűllyedése.                                           | ldegen hő időszakos hatása a helyiségben,<br>pl. napsütés, helységvilágítás, TV, kémény, | "Helyiség hőm.befoly. hatása" egységet<br>szakemberrel cseréltesse ki a .                                                      |
|                                                                                          | stb. miatt                                                                               | Válasszon kedvezőbb szerelési helyet az<br>FB 100 számára és helyeztesse át<br>szakemberrel.                                   |
| Hőmérséklet-növekedés<br>csökkenés helyett.                                              | Hibás a beállított idő és dátum, pl. hosszabb<br>áram kimaradás után.                    | Ellenőrizze a beállítást szabályozón.                                                                                          |
| A "Takarék"és/vagy<br>"Fagyvédelem"üzemmód során<br>túl magas a helyiség<br>hőmérséklet. | Túl nagy az épület hőtároló képessége.                                                   | Az "Takarék" és/vagy "Fagyvédelem"<br>kapcsolási idejét válassza korábbra.                                                     |
| Hibás, vagy egyáltalán nincs<br>szabályozás.                                             | Hibás a BUS résztvevő BUS csatolója.                                                     | Szakemberrel ellenőriztesse a BUS-<br>kapcsolatot a csatlakozási tervnek<br>megfelelően és adott esetben javíttassa ki<br>azt. |
| Ezt csak automata üzemben<br>lehet beállítani.                                           | Hibás az üzemmódválasztó kapcsoló.                                                       | FB 100 egységet cseréltesse ki szakemberrel.                                                                                   |
| nem melegszik fel a melegvíz                                                             | A fűtőkészüléken lévő melegvíz                                                           | Állítsa a melegvíz hőmérséklet-                                                                                                |
| tároló.                                                                                  | hőmérséklet szabályozó túl alacsony                                                      | szabályozót magasabb értékre.                                                                                                  |
|                                                                                          | értékre lett beállítva.                                                                  | Adott esetben csökkentse a szabályozón a                                                                                       |
|                                                                                          |                                                                                          | beavatkozást a szoláris optimalizálásba.                                                                                       |
|                                                                                          | A fűtő készülék előremenő hőmérséklet                                                    | Állítsa be az előremenő hőmérséklet                                                                                            |
|                                                                                          | szabályozója túl alacsonyra lett beállítva.                                              | szabályozót a fűtőkészüléken jobbra                                                                                            |
|                                                                                          |                                                                                          | ütközésig.                                                                                                    |

Ha az üzemzavar nem hárítható el:

 Hívja fel a megadott szakszervizt, vagy a vevőszolgálatot, és adja meg az üzemzavar, ill. a készülék adatait (a fedélen található típuslapról).

#### A készülék adatai

Típus:....

Megrendelési szám:.....

Gyártási idő (FD...).....

# 10 Tippek az energiatakarékossághoz

- Az időjárás által vezérelt szabályozás esetén az előremenő hőmérsékletet a beállított fűtési görbének megfelelően szabályozzuk: Minél alacsonyabb a külső hőmérséklet, annál magasabb az előremenő hőmérséklet. Energia-megtakarítás: A fűtési görbét az épület szigetelésének és a berendezés feltételeinek megfelelően lehetőleg alacsony értékre állítsa be (→ 8.3. fejezet az 35. oldaltól).
- Padlófűtés: Ne állítsa magasabbra a kazán előremenő hőmérsékletét, mint a gyártó által javasolt maximális előremenő hőmérséklet (pl. 60 °C).
- A hőmérsékletszinteket és a kapcsolási időket a lakók személyes hőmérséklet-érzetéhez hangolja és használja ésszerűen.
  - Fűtés 🔆 = kényelmes életmód
  - Takarék 🔇 = aktív életmód
  - Fagyvédelem 3 = távollét, vagy alvás.
- Az összes helyiségben úgy állítsa be a termosztát szelepeket, hogy a mindenkor megkívánt helyiség hőmérséklet elérhető legyen. Csak ha hosszabb ideig nem éri el a hőmérsékletet, akkor emelje meg a hőmérsékletszinteket (→ 6.3.2. fejezet a 27. oldalon).
- A helyiség hőmérséklet takarékos fázisok általi csökkentésével jelentős energiát lehet megtakarítani: A helyiség hőmérséklet csökkentése 1 K (°C) értékkel: akár 5 % energia-megtakarítás. Értelmetlen: A naponta fűtött helységek hőmérsékletét hagyni +15 °C alá süllyedni, különben a kihűlt falak továbbra is hideget sugároznak le, a szoba hőmérséklete megnövekszik és így több energiára van szükség, mint a folyamatos hőleadás esetén.

- Az épület jó hőszigetelése: a Takarék számára beállított hőmérsékletet nem érjük el. Mégis sikerül energiát megtakarítani, mert a fűtés kikapcsolt állapotban marad. Ilyenkor a Takarék számára a kapcsolási pontot korábbra állítsa be.
- Szellőztetéshez ne billentse az ablakokat. Ilyenkor ugyanis a helyiséget folyamatos hőveszteség éri, anélkül, hogy a helyiség levegőminősége érezhetően javulna.
- Röviden és intenzíven szellőztessen (az ablakokat teljesen nyissa ki).
- Tekerje le a termosztászelepeketa szellőztetés alatt, vagy az üzemmód kapcsolót kapcsolja Fagyvédelem helyzetbe.

#### Szolároptimalizálás

A **Optimalizálási behatás fűtőkör** az érték 1 K és 5 K közötti beállításával aktiválja → 6.6 fejezet a 29 oldalon.

Ha a **Optimalizálási behatás fűtőkör** behatása túl erős lenne, csökkentse az értéket fokozatosan.

# 11 Környezetvédelem

A Bosch csoport esetében alapvető vállalati elv a környezetvédelem.

Számunkra egyenrangú cél az alkatrészek minősége, a gazdaságosság és a környezetvédelem. A környezetvédelemi törvényeket és előírásokat szigorúan betartjuk. A környezet védelmére a gazdaságossági szempontok figyelembe vétele mellett a lehető legjobb technikai újdonságokat és anyagokat építjük be készülékeinkbe.

#### Csomagolás

A csomagolás során figyelembe vettük a helyi értékesítési rendszereket, hogy az optimális újrafelhasználhatóság megvalósulhasson. Az összes felhasznált csomagolóanyag környezetkímélő és újrahasznosítható.

#### Régi készülékek

A régi készülékek olyan értékes anyagokat tartalmaznak, melyeket újra fel kell használni. A szerkezeti elem-csoportokat könnyen szét lehet szerelni, és a műanyagok jelölése is egyértelmű. Így a különböző szerkezeti elem-csoportokat szét lehet válogatni és az egyes csoportok újrafelhasználásra továbbíthatók ill. megsemmisíthetők.

# 12 A fűtés program időprogramok személyes beállításai

Itt foglaltuk össze a fűtésprogram időprogramok alapbeállításait és személyes beállításait. A fűtőprogram beállítása a 6.3 fejezetben a 26 oldalon található.

|         |        |         | P1 | P2   |                | P3    |    | P4    |           | P5    |    | P6    |    |       |
|---------|--------|---------|----|------|----------------|-------|----|-------|-----------|-------|----|-------|----|-------|
| -1111   |        |         |    |      |                |       |    |       |           |       |    |       |    |       |
|         |        |         | °C | t    | °C             | t     | °C | t     | °C        | t     | °C | t     | °C | t     |
|         | ı, de  | Hé - Cs | *  | 6:00 | $\langle$      | 8:00  | ☆  | 12:00 | ₩         | 22:00 | -  | -     | -  | -     |
|         | nunka  | Pé      | ☆  | 6:00 | C              | 8:00  | ☆  | 12:00 | ***       | 23:30 | -  | -     | -  | -     |
|         | tpos n | Sz      | *  | 7:00 | 繎              | 23:30 | -  | -     | -         | -     | -  | -     | -  | -     |
|         | Félna  | Va      | *  | 8:00 | *              | 22:00 | -  | -     | -         | -     | -  | -     | -  | -     |
|         | ı, du  | Hé - Cs | ☆  | 7:00 | $\langle$      | 12:00 | ☆  | 17:00 | 繎         | 22:00 | -  | -     | -  | -     |
|         | nunka  | Pé      | *  | 7:00 | 0              | 12:00 | ☆  | 17:00 | 漱         | 23:30 | -  | -     | -  | -     |
| shoz    | apos r | Sz      | *  | 7:00 | *              | 23:30 | -  | -     | -         | -     | -  | -     | -  | -     |
| iásolá  | Félni  | Va      | *  | 8:00 | *              | 22:00 | -  | -     | -         | -     | -  | -     | -  | -     |
| nok n   |        | Hé - Cs | ☆  | 6:00 | $\langle$      | 8:00  | ☆  | 17:00 | 繎         | 22:00 | -  | -     | -  | -     |
| rograi  | r nap  | Pé      | *  | 6:00 | $\langle$      | 8:00  | *  | 17:00 | 繎         | 23:30 | -  | -     | -  | -     |
| tési p  | Egész  | Sz      | ☆  | 7:00 | 粼              | 23:30 | -  | -     | -         | -     | -  | -     | -  | -     |
| tott fű |        | Va      | ☆  | 8:00 | ***            | 22:00 | -  | -     | -         | -     | -  | _     | -  | -     |
| beállí  | éd     | Hé - Cs | *  | 6:00 | $\langle$      | 8:00  | *  | 12:00 | $\langle$ | 13:00 | *  | 17:00 | 攀  | 22:00 |
| Előre   | ap, eb | Pé      | *  | 6:00 | $\langle$      | 8:00  | ☆  | 12:00 | $\langle$ | 13:00 | *  | 17:00 | 辮  | 23:30 |
|         | ész na | Sz      | 茶  | 7:00 | <del>šķ.</del> | 23:30 | 1  | -     | 1         | -     | 1  | -     | 1  | -     |
|         | Eg     | Va      | *  | 8:00 | ***            | 22:00 | -  | -     | -         | -     | -  | _     | -  | -     |
|         | lítás) | Hé - Cs | *  | 6:00 | 貅              | 22:00 | -  | -     | -         | _     | -  | _     | -  | -     |
|         | pbeál  | Pé      | ☆  | 6:00 | *              | 23:30 | -  | -     | -         | -     | -  | -     | -  | -     |
|         | d (Ala | Sz      | *  | 7:00 | 粼              | 23:30 | -  | -     | -         | -     | -  | -     | -  | -     |
|         | Csalá  | Va      | *  | 8:00 | **             | 22:00 | -  | -     | -         | -     | -  | -     | -  | -     |

# 52 | A fûtés program időprogramok személyes beállításai

|         |           |           | P1 |      | P2 P3 |       | P4 |    |   | P5 |   | P6 |   |   |
|---------|-----------|-----------|----|------|-------|-------|----|----|---|----|---|----|---|---|
| 1111    |           | °C        | t  | °C   | t     | °C    | t  | °C | t | °C | t | °C | t |   |
|         | nűsz      | Hé - Cs   | *  | 4:00 | *     | 22:00 | -  | -  | - | -  | - | -  | - | - |
|         | geli n    | Pé        | *  | 4:00 | *     | 23:00 | -  | -  | - | -  | - | -  | - | - |
| ishoz   | ád, reg   | Sz        | *  | 7:00 | 繎     | 23:00 | -  | -  | - | -  | - | -  | - | - |
| násolá  | Csalá     | Va        | *  | 7:00 | 蘂     | 22:00 | I  | I  | 1 | -  | I | -  | - | - |
| mok r   | zaki      | Hé - Cs   | *  | 6:00 | 繎     | 23:30 | -  | -  | - | -  | - | -  | - | - |
| rogra   | ti műs    | Pé        | ☆  | 6:00 | 燃     | 23:30 | -  | -  | - | -  | - | -  | - | - |
| tési p  | id, est   | Sz        | *  | 7:00 | ***   | 23:30 | -  | -  | - | -  | - | -  | - | - |
| ott fű  | Csalá     | Va        | *  | 8:00 | **    | 23:30 | -  | -  | - | -  | - | -  | - | - |
| beállít |           | Hé - Cs   | *  | 7:00 | (     | 23:00 | -  | _  | - | -  | - | -  | - | - |
| Előre I | Szeniorok | Pé        | *  | 7:00 | 0     | 23:00 | -  | -  | - | -  | - | -  | - | - |
|         |           | Sz        | *  | 7:00 | C     | 23:00 | -  | -  | - | -  | - | -  | - | - |
|         |           | Va        | *  | 7:00 | C     | 23:00 | -  | -  | - | -  | - | -  | - | - |
|         |           | Mindennap |    |      |       |       |    |    |   |    |   |    |   |   |
|         |           | Hé - Pé   |    |      |       |       |    |    |   |    |   |    |   |   |
| tás     |           | Szo - Vas |    |      |       |       |    |    |   |    |   |    |   |   |
| beállí  |           | hétfő     |    |      |       |       |    |    |   |    |   |    |   |   |
| őkör    |           | kedd      |    |      |       |       |    |    |   |    |   |    |   |   |
| es fűt  |           | szerda    |    |      |       |       |    |    |   |    |   |    |   |   |
| mély    |           | csütörtök |    |      |       |       |    |    |   |    |   |    |   |   |
| Sze     | Né        | péntek    |    |      |       |       |    |    |   |    |   |    |   |   |
|         |           | szombat   |    |      |       |       |    |    |   |    |   |    |   |   |
|         |           | vasárnap  |    |      |       |       |    |    |   |    |   |    |   |   |

# Index

# Α

| a ház elhagyása          | 15      |
|--------------------------|---------|
| Adatok a készülékhez     |         |
| Szállítási terjedelem    | 8       |
| alap beállítások         | 30      |
| Alapbeállítások          | . 21-22 |
| általános beállítások    | 28      |
| Automata üzem beállítása | 16      |

# в

| Beállítások visszaállítása | 21 |
|----------------------------|----|
| billentyű                  | 17 |
| Billentyűzár               | 28 |
| Biztonsági utasítások      | 7  |
| BUS résztvevő              | 35 |
| BUS résztvevő kódolása     | 35 |

# С

| Csomagolás | 50 | ) |
|------------|----|---|
|------------|----|---|

# D

| dátum beállítása |   |
|------------------|---|
| direkt           |   |
| direkt fűtőkör   | 8 |

# Ę

| Építési munkák ke | eretében történő |
|-------------------|------------------|
| hálózati          |                  |
| csatlakoztatás    | 13               |

# F

| Főmenü                               |    |
|--------------------------------------|----|
| Szabadság                            | 22 |
| főmenü                               | 28 |
| szolár                               | 24 |
| forgatóbomb                          | 3  |
| Forgógomb                            | 17 |
| főtmenü                              |    |
| fűtés                                | 23 |
| Fröcssenő víz elleni védelem         | 13 |
| fűtés                                | 26 |
| Fűtés kezdetének beállítása          | 26 |
| Fűtés melegebbre/hidegebbre állítása | 26 |
| fűtés üzemelés beállítása            | 16 |
| fűtési hőmérséklet beállítása        | 27 |
| Fűtési program megváltoztatása       | 26 |
|                                      |    |

| Fűtőkészülék  |       |    |
|---------------|-------|----|
| beállítások   | . 26, | 35 |
| felszereltség |       | 8  |
| Üzemavar      |       | 40 |
| fűtőprogram   | . 23, | 26 |
|               |       |    |

# G

| Gyári beállítások |  | 21-22 |
|-------------------|--|-------|
|-------------------|--|-------|

### н

| Hálózati csatlakoztatás, építési munkák  |    |
|------------------------------------------|----|
| keretében                                | 13 |
| Helyiség hőmérséklet érzékelő            | 39 |
| Helyiség hőmérséklet megváltoztatása 15, | 27 |
| hiba kijelzés                            | 40 |
| hibalehárítás,BUS résztvevő              | 40 |
| Hidegebb                                 |    |
| Fűtés                                    | 15 |
| fűtés                                    | 26 |
| hidegebb                                 |    |
| fűtés                                    | 27 |
| Melegvíz                                 | 27 |

# L

| ldők a melegvíztermeléshez |  |
|----------------------------|--|
| Info                       |  |
| Információ                 |  |
| Információk az útmutatóhoz |  |

# J

# κ

| Kábel az építési munkák keretében       |
|-----------------------------------------|
| végzendő13                              |
| Készülék adatok                         |
| tartozékok8                             |
| Kezelés                                 |
| Fűtés üzemmód megváltoztatása           |
| Helyiség hőmérséklet megváltoztatása 15 |
| melegvíz üzemmód megváltoztatása 16     |
| Programozás17                           |
| kezelés                                 |
| fűtési hőmérséklet megváltoztatása      |
| helyiség hőmérséklet megváltoztatása 27 |
| kezelőszervek 3                         |
| Külső hőmérséklet                       |
| külső hőmérséklet 49                    |

# L

| lakás elhagyá | sa | 15 |
|---------------|----|----|
| légtelenítés  |    | 49 |
|               |    |    |

### Μ

| Melegebb                        |      |
|---------------------------------|------|
| Fűtés                           | 15   |
| melegebb                        |      |
| fűtés                           | -27  |
| melegvíz                        | 27   |
| Melegvíz program                | 27   |
| Menü                            |      |
| Főmenü                          |      |
| - Melegvíz                      | 27   |
| - Szabadság                     | 22   |
| főmenü                          |      |
| - általános beállítások         | 28   |
| - szabadság                     | 25   |
| - szolár                        | , 29 |
| főtmenü                         |      |
| - fűtés                         | , 26 |
| info                            | 30   |
| navigálás a szintek között      | 17   |
| szakember szint                 | 32   |
| Szakember-szint                 |      |
| - Rendszer-info                 | 39   |
| - Rendszerinformáció            | 34   |
| - Rendszerzavarok               | 39   |
| - Vevőszolgálat címe            | 39   |
| menü                            |      |
| szakember szint                 | 34   |
| - fűtés paraméter               | , 35 |
| - rendszer konfiguráció         | 35   |
| szakember szintrendszer zavarok | 33   |
| Menü kezelés                    | 17   |
| Menüszerkezet                   | 22   |
| menüszerkezet,gyári beállítások | 30   |
|                                 |      |

#### Ν

| navigálás a menüszintek között | 17 |
|--------------------------------|----|
| nyári-/téli időszámítás        |    |
| nyelv beállítás                |    |
| nvomógomb                      |    |
|                                |    |

# ο

| óraidő beállítása 28               |
|------------------------------------|
| Р                                  |
| Programozás                        |
| dátum beállítása 28                |
| Fűtési program beállítása          |
| Gyors felfűtés beállítása 27       |
| melegvíz program beállítása        |
| nyári-/téli időszámítás beállítása |
| nyelv beállítás28                  |
| óraidő beállítása28                |
| Visszaállítás az alapbeállításokra |
| - minden beállítás21               |
| visszaállítás az alapbeállításokra |
| - egy program20                    |
| programozás                        |

| orc | ogramozás                   |    |
|-----|-----------------------------|----|
|     | szabadás program beállítása | 25 |
|     | szakember szint             | 32 |

#### R

| Régi készülékek ártalmatlanítása 5 | 50 |
|------------------------------------|----|
| rendszer zavarok 3                 | 33 |
| Rendszerzavarok3                   | 39 |
| Reset                              |    |
| egy program2                       | 20 |

#### S

| szabadság program<br>Szabadságprogram | 25     |
|---------------------------------------|--------|
| Szabályozó üzente                     | 40     |
| Szakember szint                       | 32     |
| fűtés paraméter                       | 33, 35 |
| rendszer konfiguráció                 |        |
| rendszer zavarok                      | 33     |
| vevőszolgálat címe                    | 34     |
| Szakember-szint                       |        |
| Rendszer-információ                   | 39     |
| Rendszerinformáció                    | 34     |
| Rendszerzavarok                       | 39     |
| Vevőszolgálat címe                    |        |
| Szállítási teriedelem                 | 8      |
| Személyes időprogramok (táblázat)     |        |
| Szimbólum                             |        |
| szolár program                        | 24, 29 |
|                                       |        |

### т

| takaréküzem beállítása                  | 16 |
|-----------------------------------------|----|
| tartós fagyvédelem, fagyvédelem üzemmód |    |
| beállítása                              | 16 |
| tartós fűtés beállítása                 | 16 |
| tartósan takarékos üzem beállítása      | 16 |
| tartozékok                              | 8  |
| Telepítés                               | 11 |
| termosztát szelep                       | 49 |

### U

| Újraindítás              |         |
|--------------------------|---------|
| minden Beállítás         | 21      |
| Üzembe helyezés          |         |
| (csak szakember számára) | 14      |
| Üzemmódok                | 16      |
| Üzemzavarok              | . 39-40 |
| fűtőkészülék             | 40      |

### ۷

| 8  |
|----|
| 8  |
|    |
| 34 |
|    |
| 20 |
| 21 |
|    |

# z

| - | zavarok |  |
|---|---------|--|
|---|---------|--|

Robert Bosch Kft. Termotechnika Üzletág H-1103 Budapest Gyömrői út 120.

Tel. + 36 1 43 13-9 09 Fax + 36 1 43 13-8 27

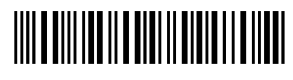

067206199723